### 東京都立産業技術高等専門学校 インターネット出願マニュアル (推薦に基づく選抜)

令和6年12月

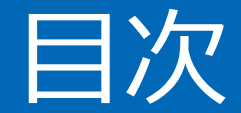

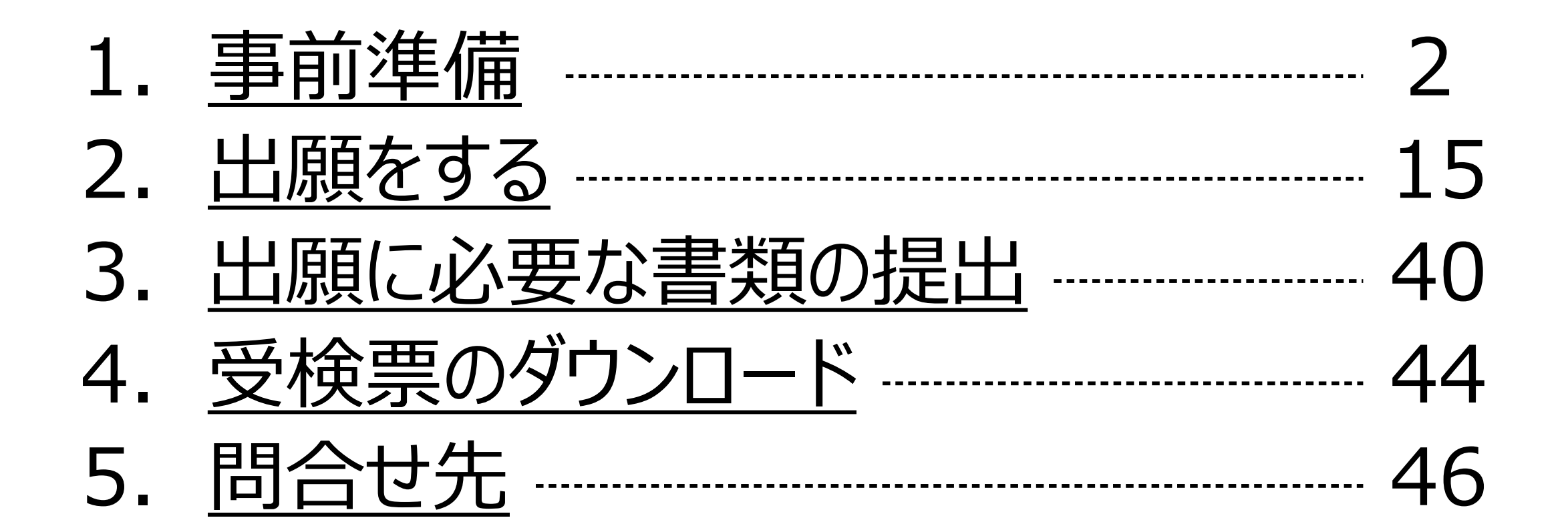

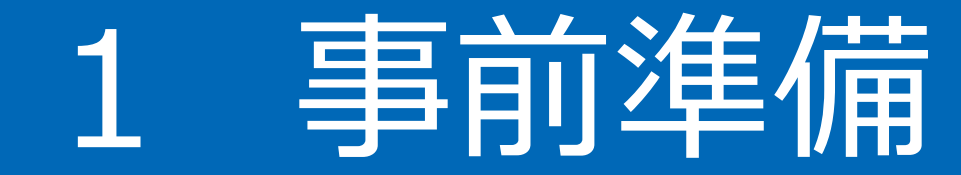

#### 出願の前に、出願サイト(miraicompass)へのメールアドレス等の登録方法を説明します。

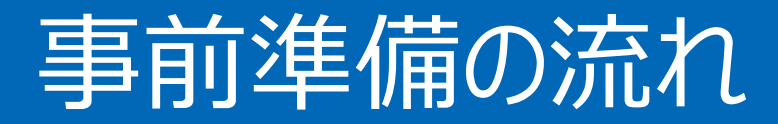

#### 本校へのインターネット出願を行う前に、以下2点の事前登録が必要です。

# ①出願サイトへの登録②顔写真の登録

本校開催の入試広報イベントに参加、miraicompassを通してお申込みをされた方は、 登録済みのメールアドレスとパスワードでログインをすることができます。 ログインをし、「②顔写真の登録」にお進みください。

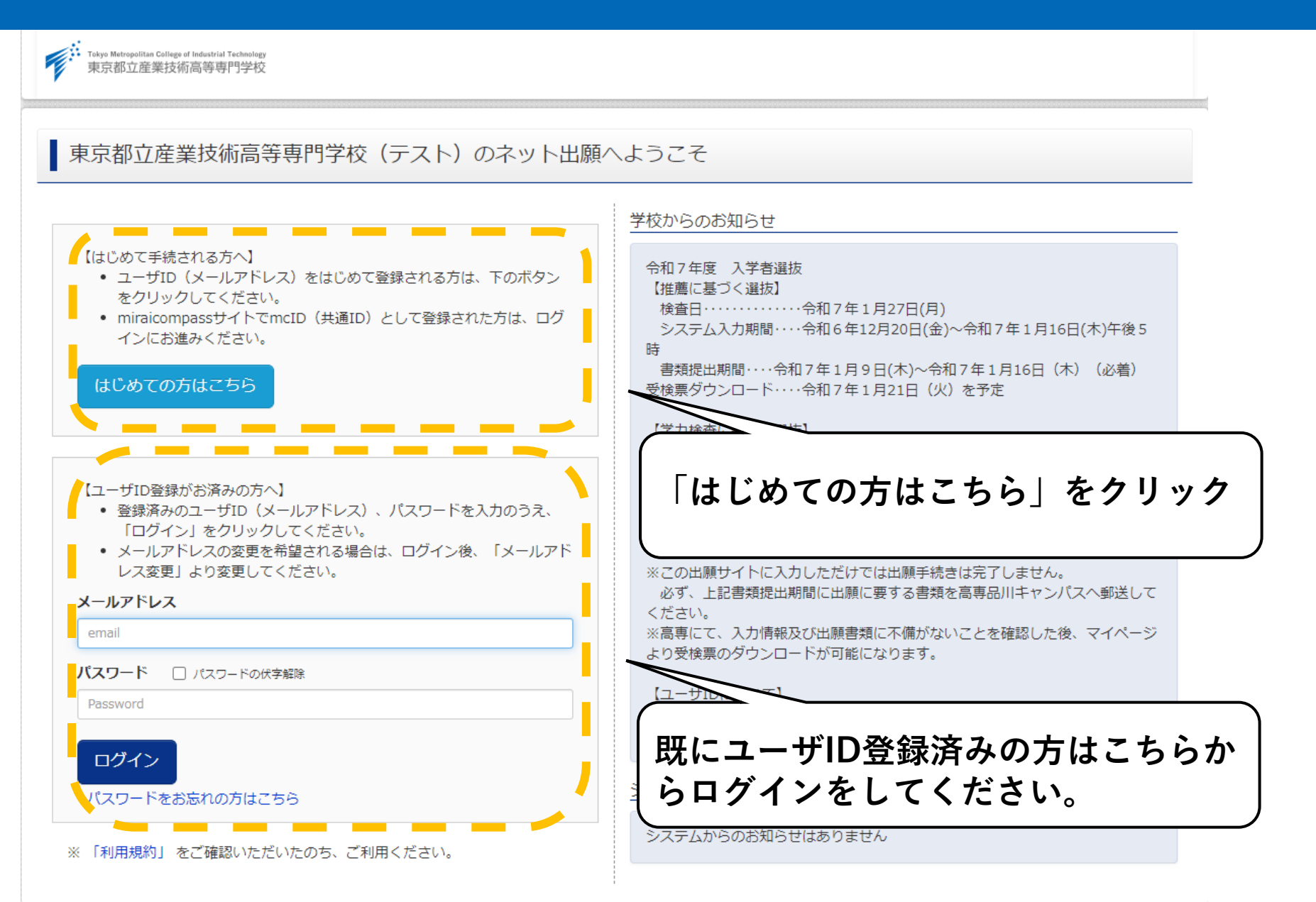

| E-mail送信 パスワード登録 パスワード登録完了 志願者情報登録 志願者情報登録 京了                                                                                                    |              |
|----------------------------------------------------------------------------------------------------|--------------|
| Step1   E-mail送信(ユーザ登録用確認コード送信)                                                                                                    |              |
| ユーザIDとしてご利用いただくご自身の受信可能なメールアドレスを入力して、「送信」ボタンを押してくださ<br>い。<br>入力されたメールアドレス宛てにユーザ登録用の確認コードを送信します。<br>メールが届きましたら、 <b>メールに記載された確認コードを入力し、パスワード登録(本登録)を行ってください。</b><br>(確認コードの有効期間は20分です)<br>※登録いただいたメールアドレスに、学校からの緊急連絡などを送信することがございます。<br>※登録いただいたメールアドレスを公開する、または第三者に提供することはありません。<br>※ 「利用規約」 をご確認いただいたのち、ご利用ください。                                                         |              |
| <ul> <li>&lt;転&gt;</li> <li>ハカされたメールアドレスに、登録完了等の確認メールを送信します。</li> <li>フィーチャー・フォン(通称:ガラケー)は、確認コードお知らせメールの受信はできます。<br/>お手続きは行えません。インターネットに接続されたパソコン等でお手続きください。</li> <li>ご自身のメールアドレスを、「@e-shiharai.netJ からのEメールが受信できるように設定し</li> <li>確認コードお知らせメールにはURLが記載されております。URL付メールが受信できるように設定した。</li> <li>8キャリアのメール受信設定方法は、こちらでご確認ください。</li> <li>goomo<br/>au<br/>SoftBank</li> </ul> | を入力し、「送信」ボタン |
| 戻る送信                                                                                                    |              |

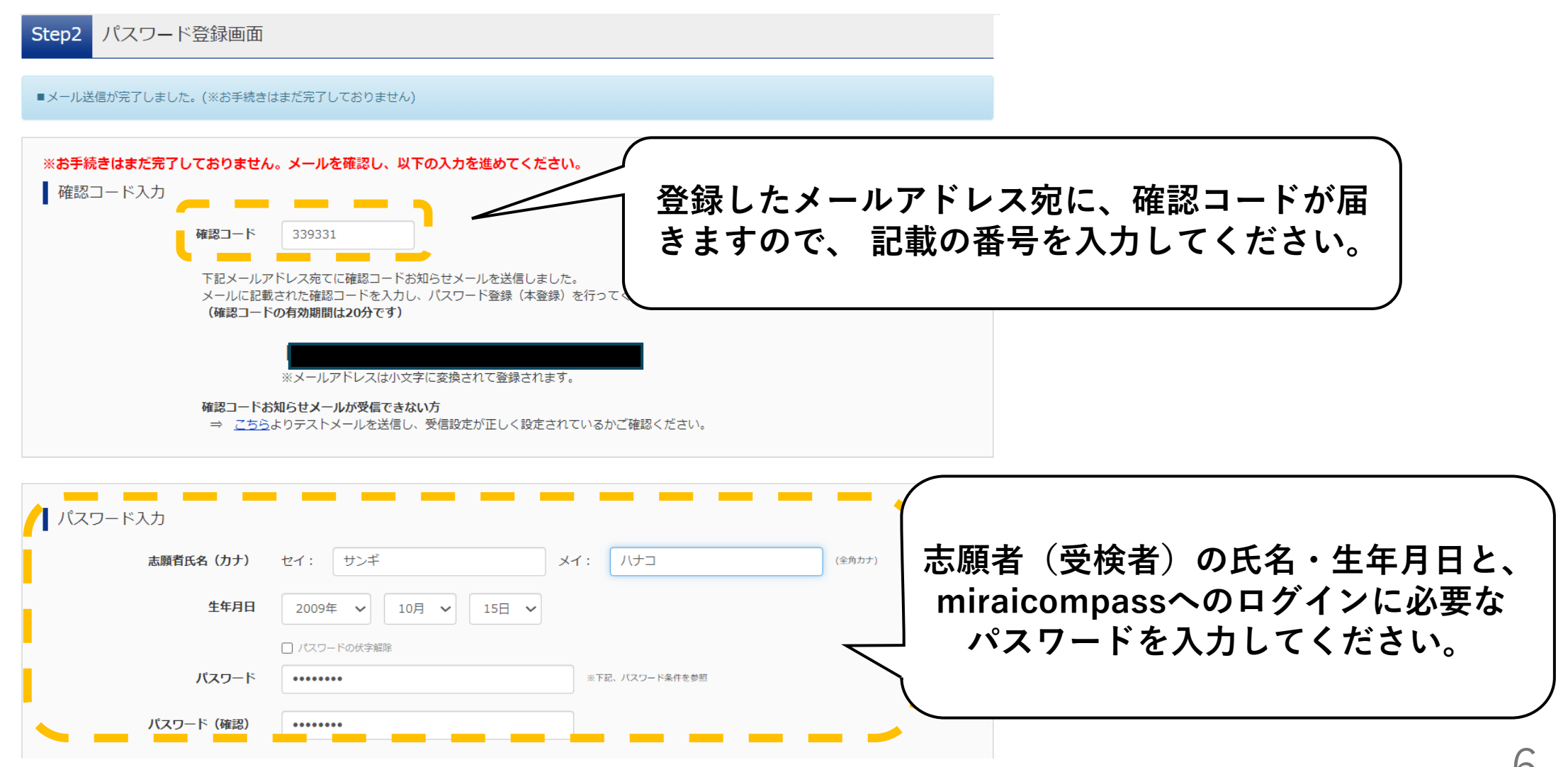

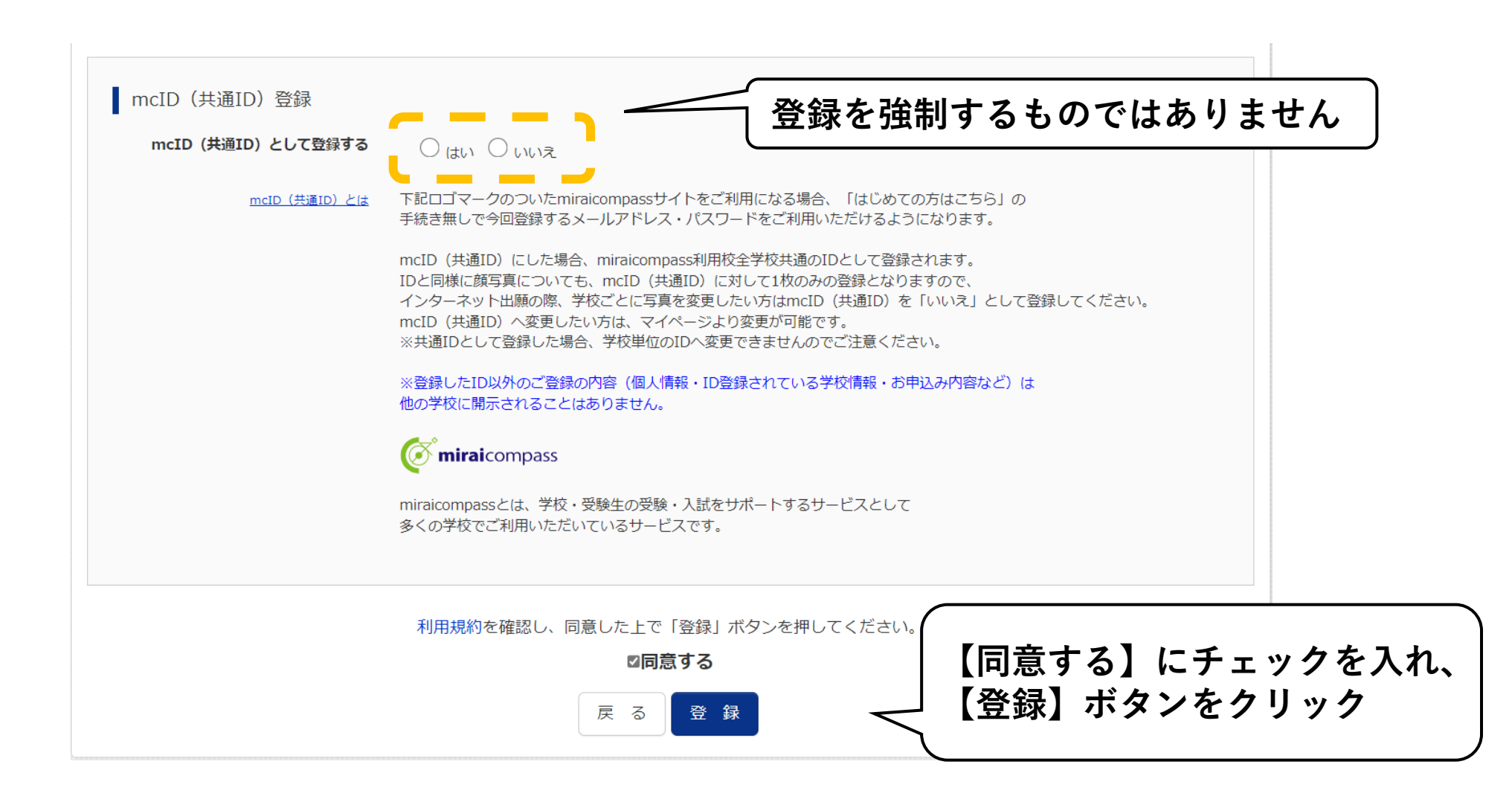

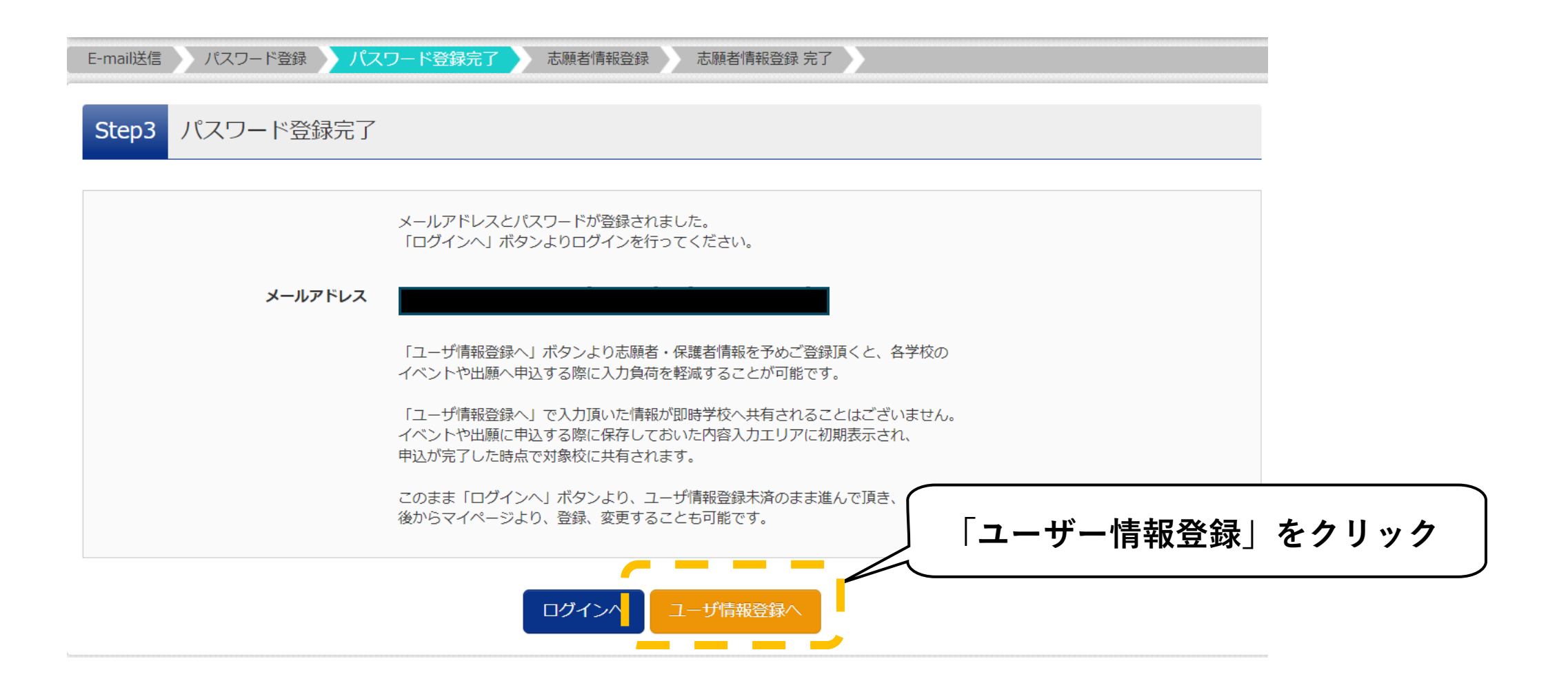

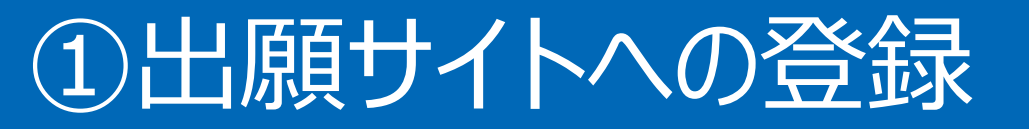

| Step4 志願者情報入力                                           |                     |                                  |           |     |                          |                               |    |
|---------------------------------------------------------|---------------------|----------------------------------|-----------|-----|--------------------------|-------------------------------|----|
| お知らせ<br>各項目の入力は任意です。入力頂いた内容に<br>変更いただくことも可能です。          | は、お申込               | 時に初期表示されますが、                     |           |     |                          |                               |    |
| 人力9 る頃目は、当画面の名称と各子校サイト=<br>(例)当画面⇒氏名(漢字)、学校サイト= 志願者情報入力 | →志願者氏               | で共なることが <i>か</i> ります。<br>:名 (漢字) |           |     | 志願者情報<br>ていただいた<br>されます。 | 最を入力してください。入力<br>と情報が出願時に初期表: | し示 |
| 氏名(漢字)                                                  | 姓:                  | 産技                               | 名:        | 花子  | (全角)                     |                               |    |
| 氏名(カナ)                                                  | セイ:                 | サンギ                              | אל:       | ハナコ | (全角力ナ)                   |                               |    |
| 性別<br>生年月日                                              | 〇 <b>男</b><br>2009年 | ● 女<br>E 	 10月 	 16日             | ~         |     |                          |                               |    |
| 住所                                                      | □ 海外0               | D方はチェック                          |           |     |                          |                               |    |
| 郵便番号                                                    | 116000              | 03 住所検索 (半角数字                    | :ハイフンなし7林 | (7) |                          | C                             | )  |

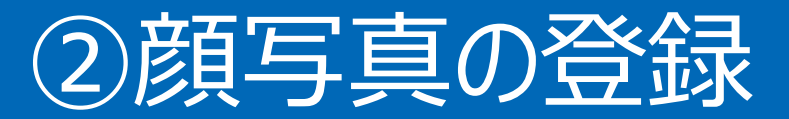

#### 本校への出願には、顔写真の事前登録が必要です。

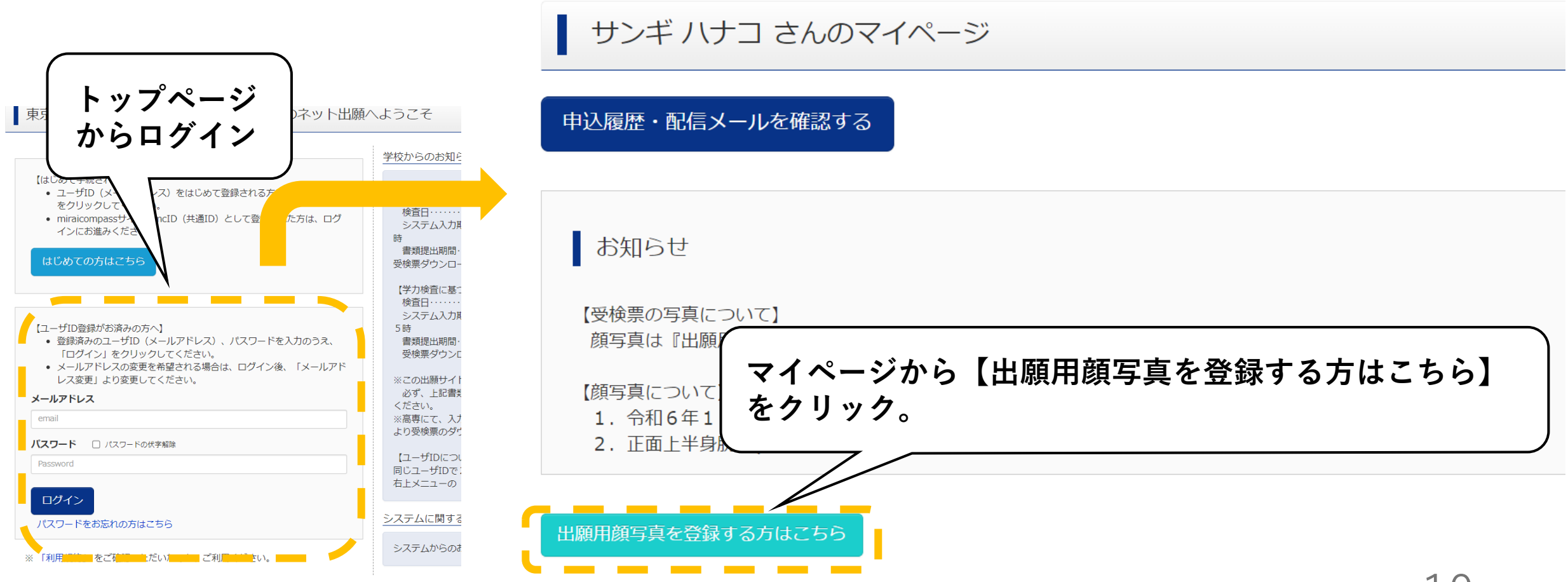

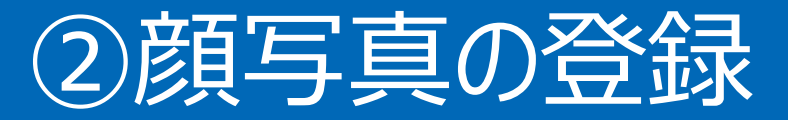

#### お知らせ

【受検票の写真について】 顔写真は『出願用顔写真を登録する方はこちら』から顔写真データをアップロードしてください。

#### 【顔写真について】

1. 令和6年12月1日以降に撮影したもの(カラー・白黒可)

2. 正面上半身脱帽

出願用顔写真エリアを閉じる

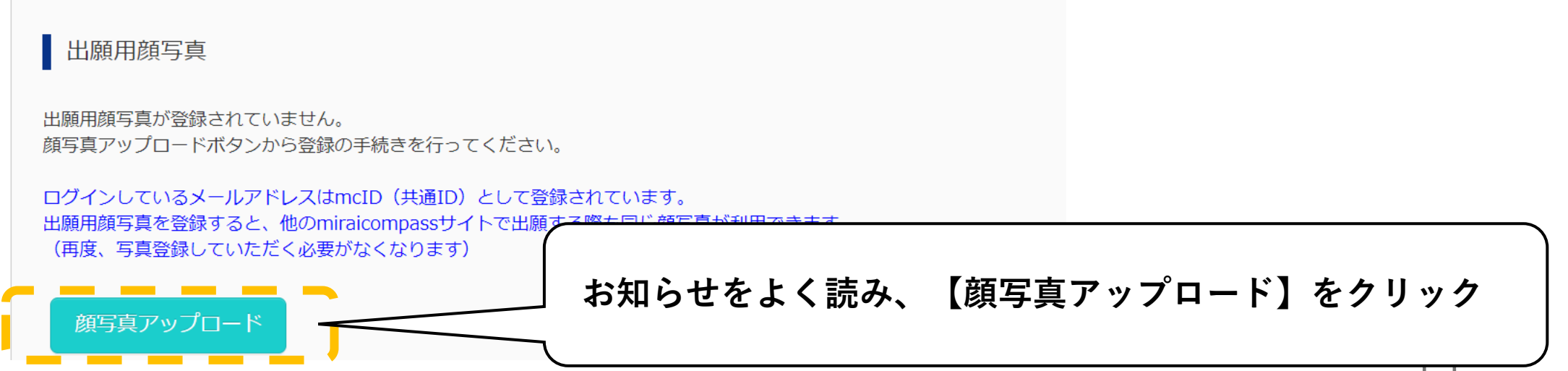

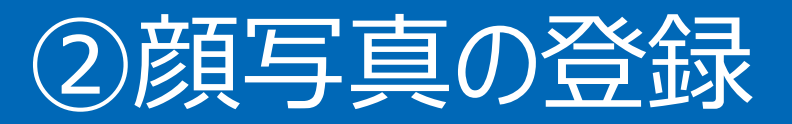

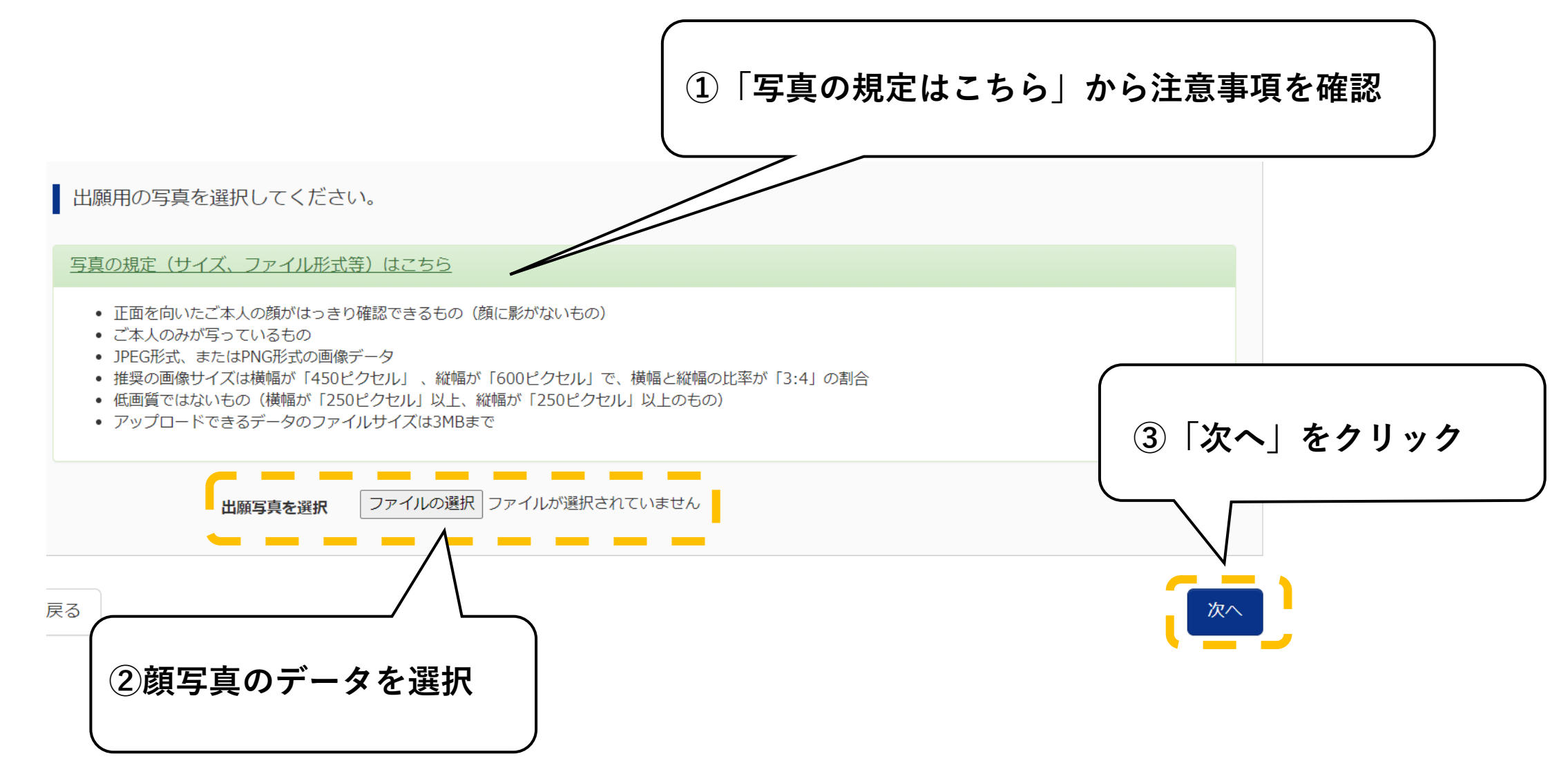

### ②顔写真の登録

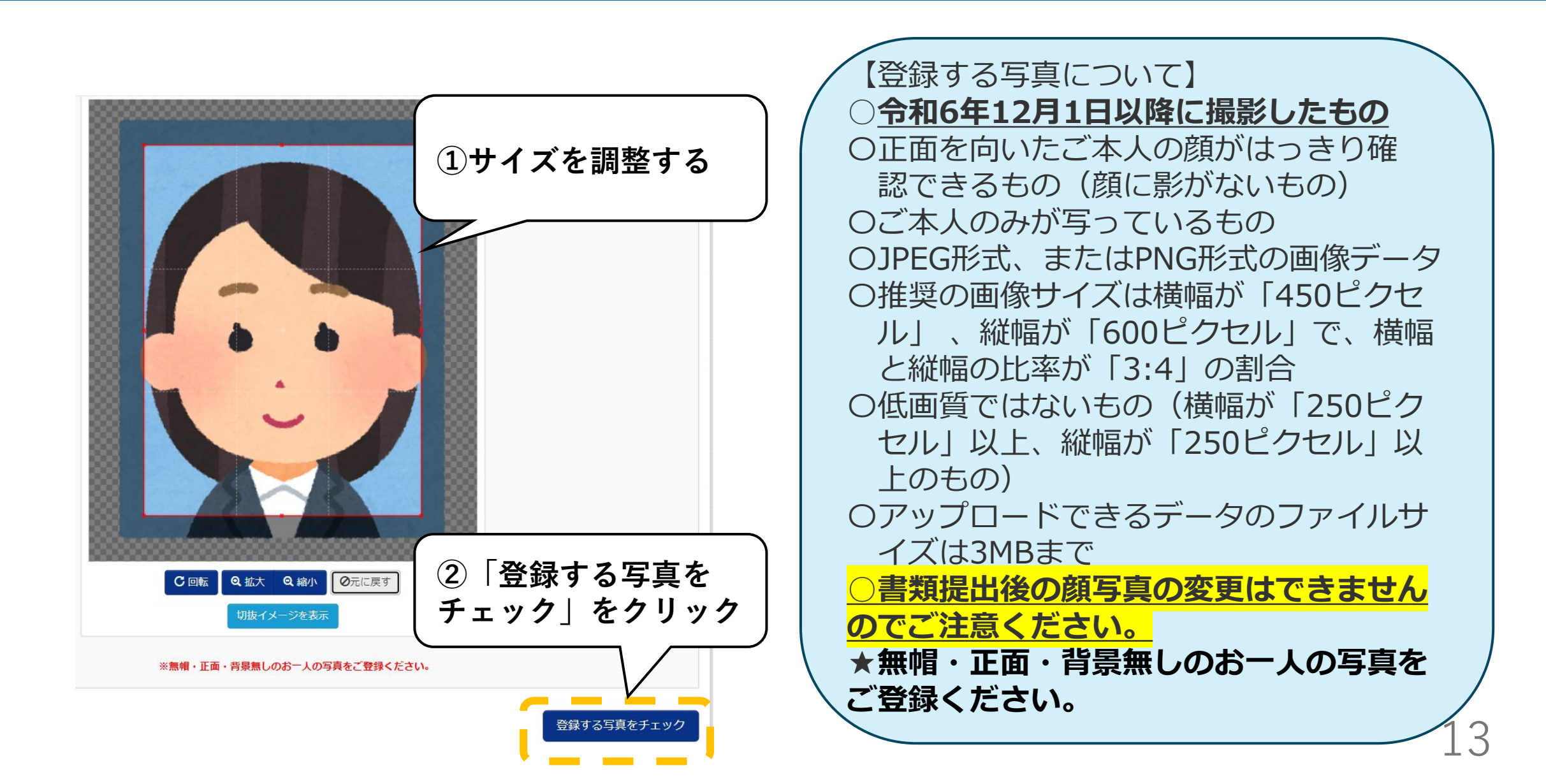

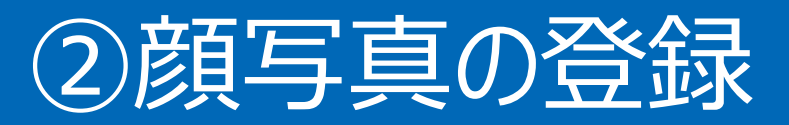

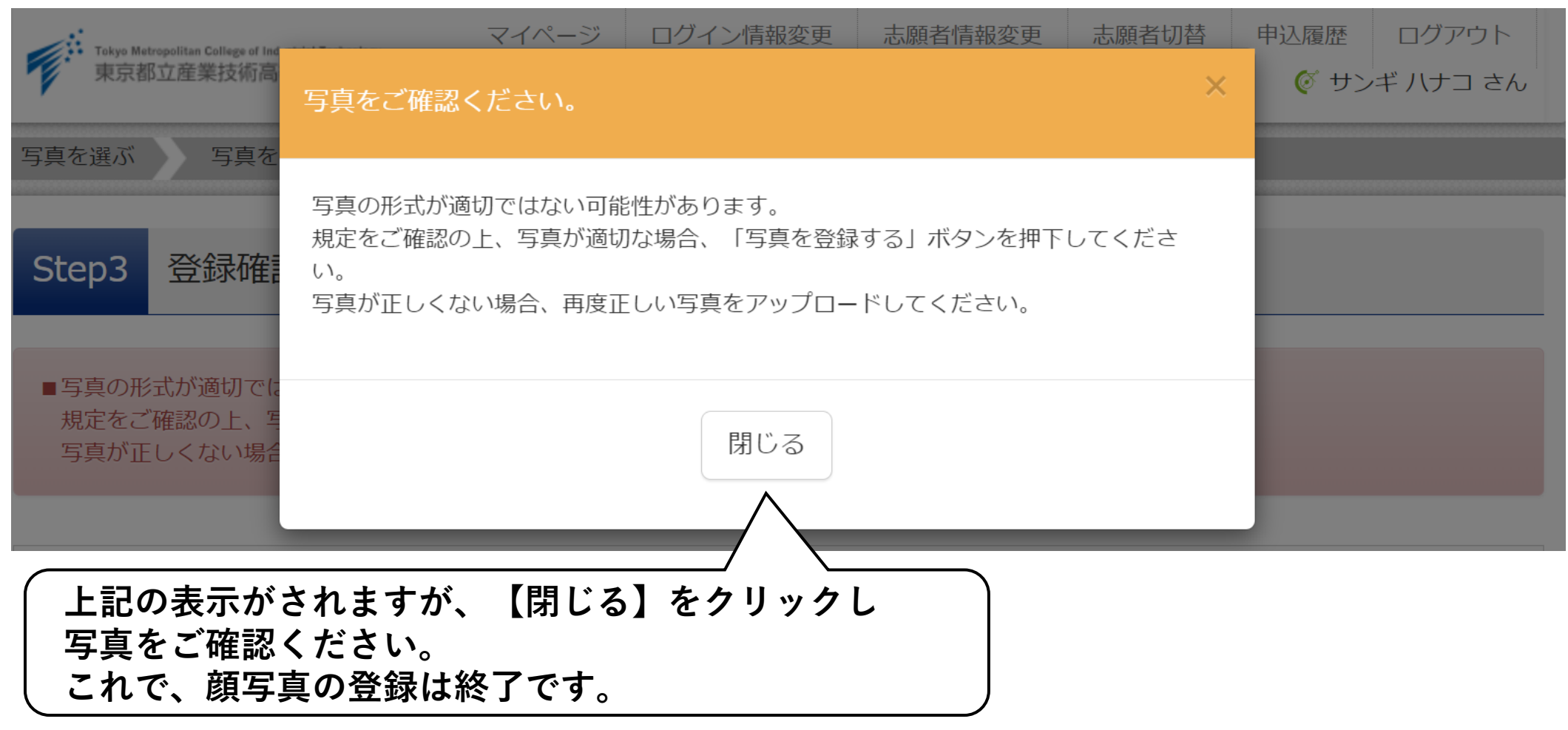

### 2 出願をする 「推薦(一般・特別)に基づく選抜」へ出願する際の入力方法を説明します。

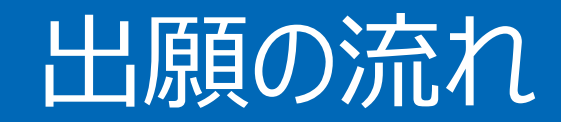

### 出願は以下のステップで進んでいきます。

1入試区分選択
 2出願情報入力
 3試験選択
 4申込内容確認
 5入学考査料のお支払い

#### サンギ ハナコ さんのマイページ

#### 申込履歴・配信メールを確認する

お知らせ

【受検票の写真について】

顔写真は『出願用顔写真を登録する方はこちら』から顔写真データをアップロードしてください。

#### 【顔写真について】

1. 令和6年12月1日以降に撮影したもの(カラー・白黒可)

2. 正面上半身脱帽

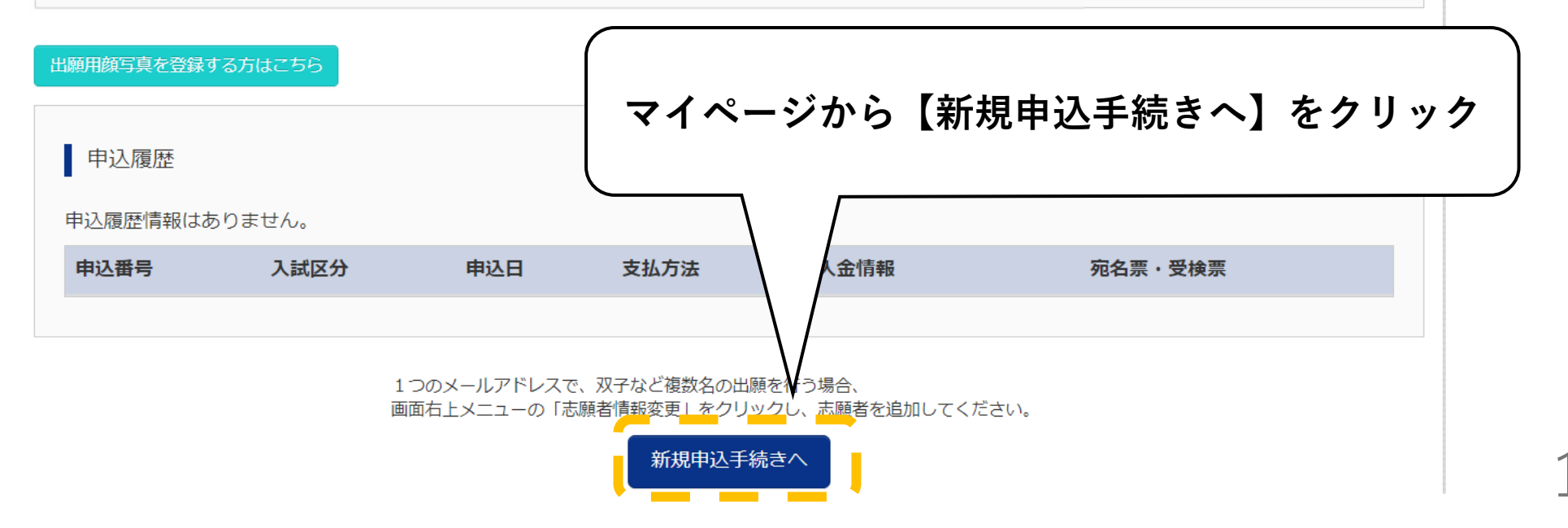

| 入試区分選択 出願情報入力 試験通 | 選択 お支払い方法の入力 出願情報の確認 送信完了   |
|-------------------|-----------------------------|
| Step1 入試区分選択      |                             |
| 入試区分選択            | 【推薦に基づく選抜】をクリック             |
| 入試区分              | 推薦に基づく選抜(申込期間:12/20~1/16) ~ |
|                   | 選んでください                     |
|                   | 推薦に基づく選抜(申込期間:12/20~1/16)   |
|                   | 学力検査に基づく選抜(申込期間:12/20~2/5)  |

### ②出願情報入力

| Step2                             | 出願情報入力                            |        |
|-----------------------------------|-----------------------------------|--------|
| ■現在ログ                             | ブインしている学校で最新の申込情報 されています。         |        |
| <ul> <li>・当サイ<br/>了承くだ</li> </ul> | Gte 【Step2 出願情報入力】画面で志願者及び保護者情報を入 | 、力<br> |
| ・ミドル                              | ネームがある場合は「名」の欄に記入してください。          |        |

| 志願者情報入力                              |                     |     |            |  |
|--------------------------------------|---------------------|-----|------------|--|
| 志願者氏名(漢字) 必須                         | 姓:<br>(全角)          | 名:  | 花子<br>(全角) |  |
| 志願者氏名(カナ) 8/2                        | セイ: サンギ<br>(全角カナ)   | אר: | (全角カナ)     |  |
| 本サイトに入力できない文字の有<br>無 <mark>∂須</mark> | ○ なし ◎ あり           |     |            |  |
| 生年月日 必須                              | 2009年 🗸 10月 🗸 16日 🗸 | )   |            |  |
| 現住所(出願時の住所)                          | □ 海外の方はチェック         |     |            |  |

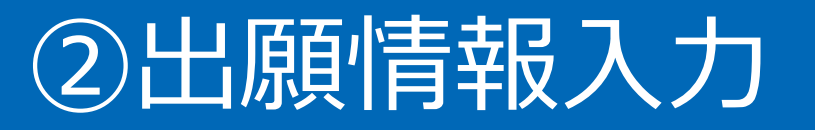

#### <u> 〇本サイトに入力できない文字について</u>

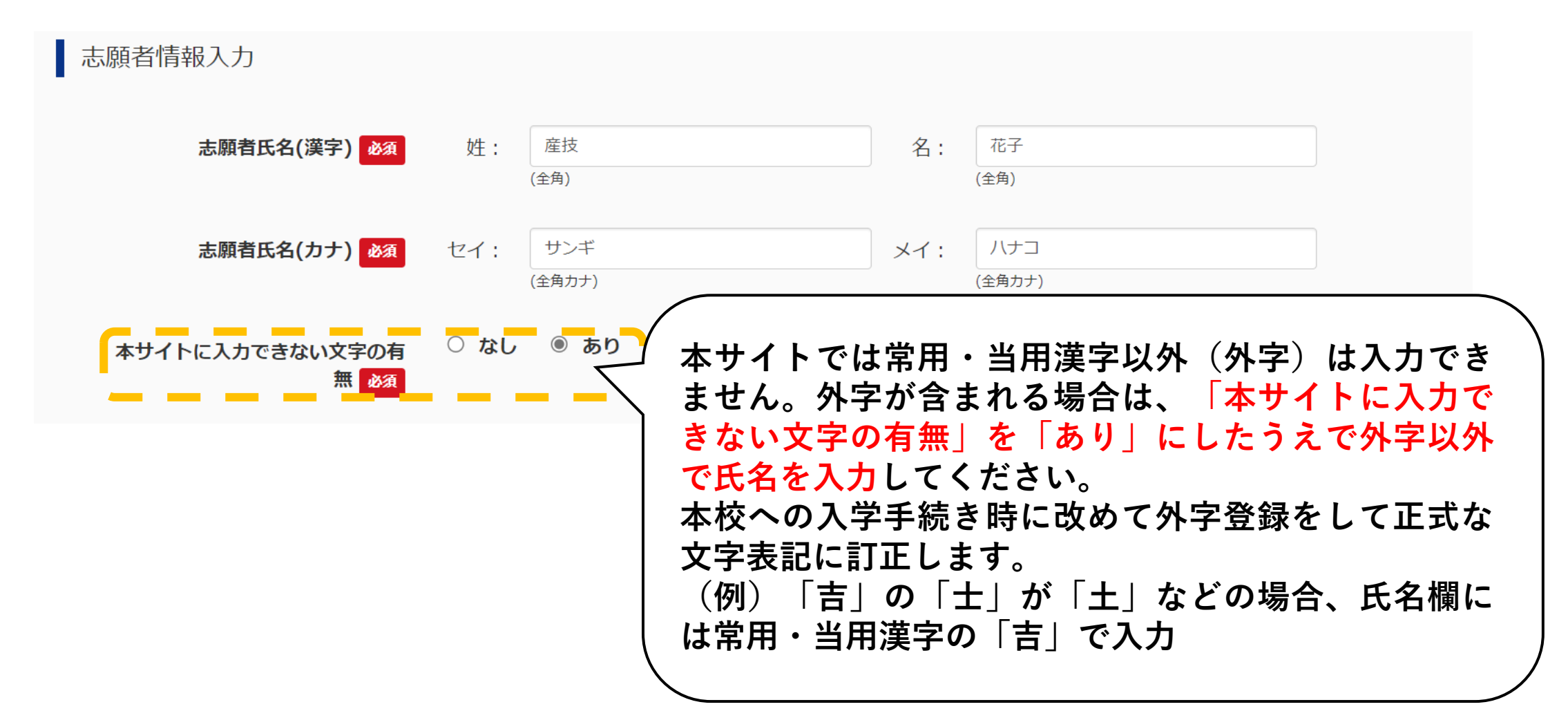

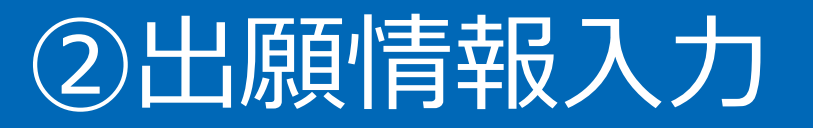

#### <u>〇外国籍・通称名の扱いについて</u>

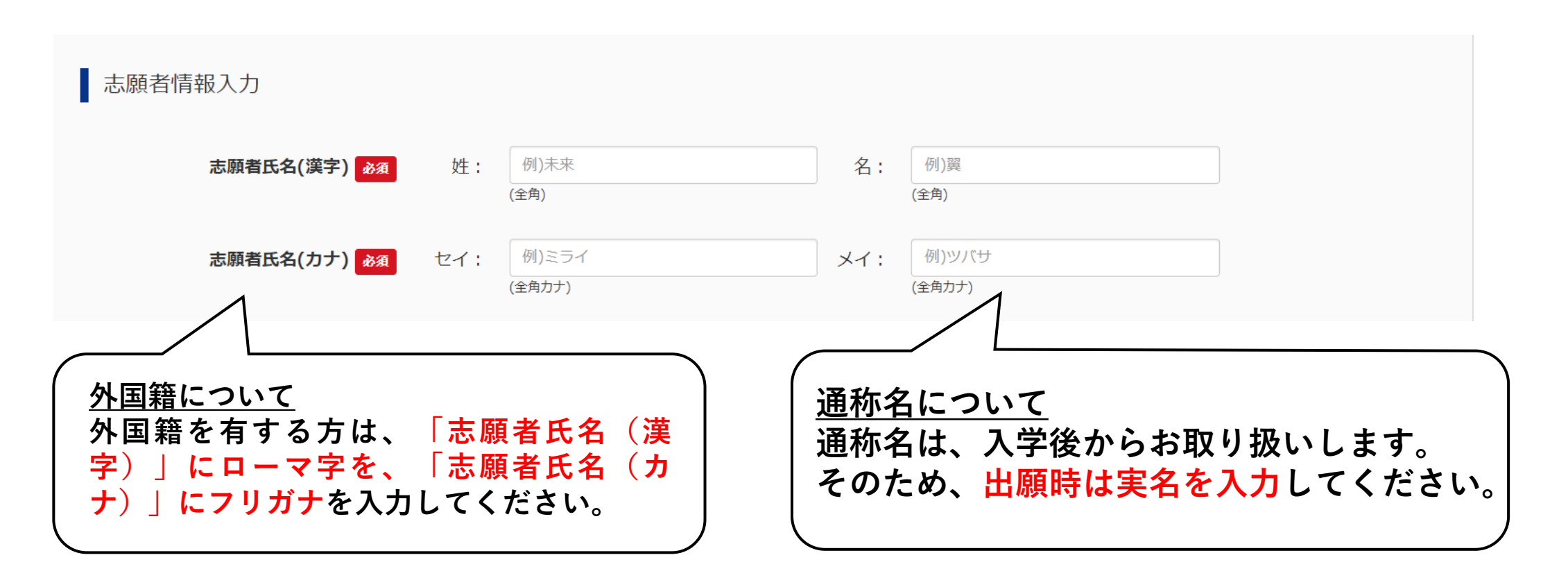

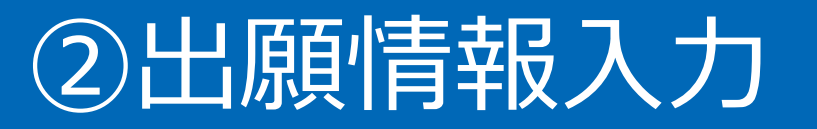

#### <u>〇入学後の住所欄について</u>

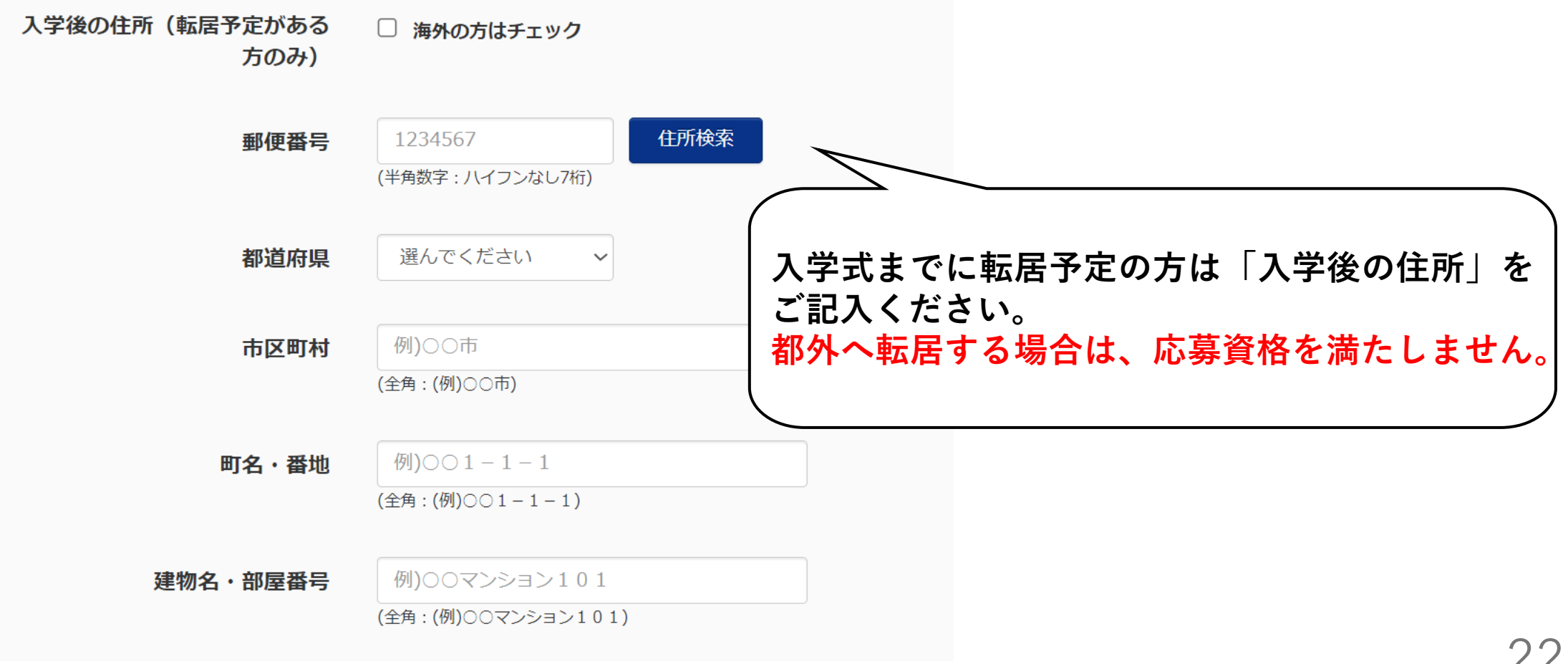

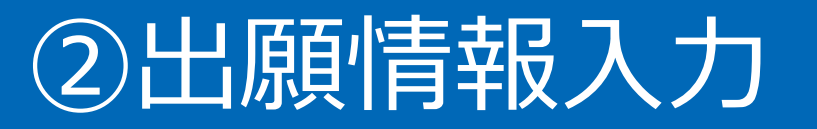

#### <u> 〇電話番号について</u>

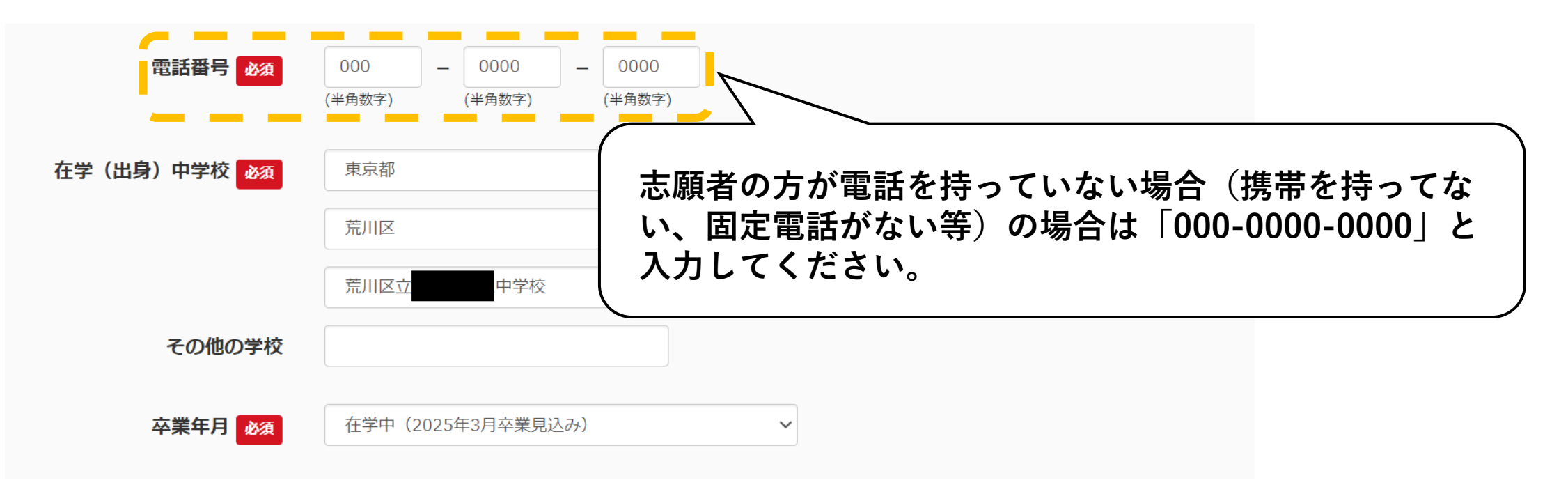

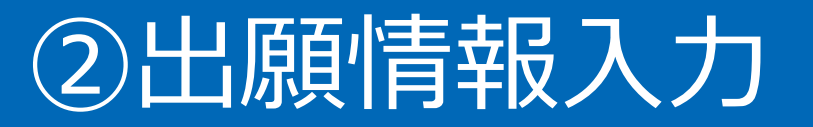

#### <u>〇合否・入学金・入学手続用パスワードとは</u>

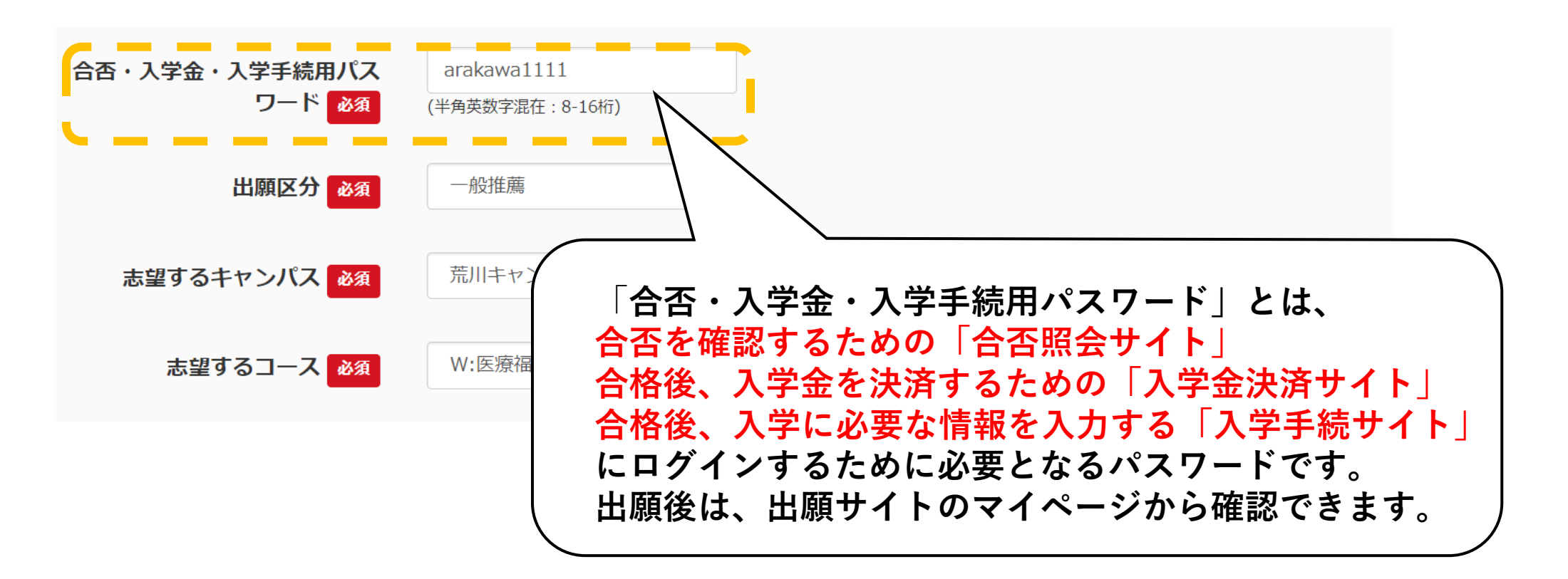

#### <u>〇出願区分・志望するキャンパス・志望するコースについて</u>

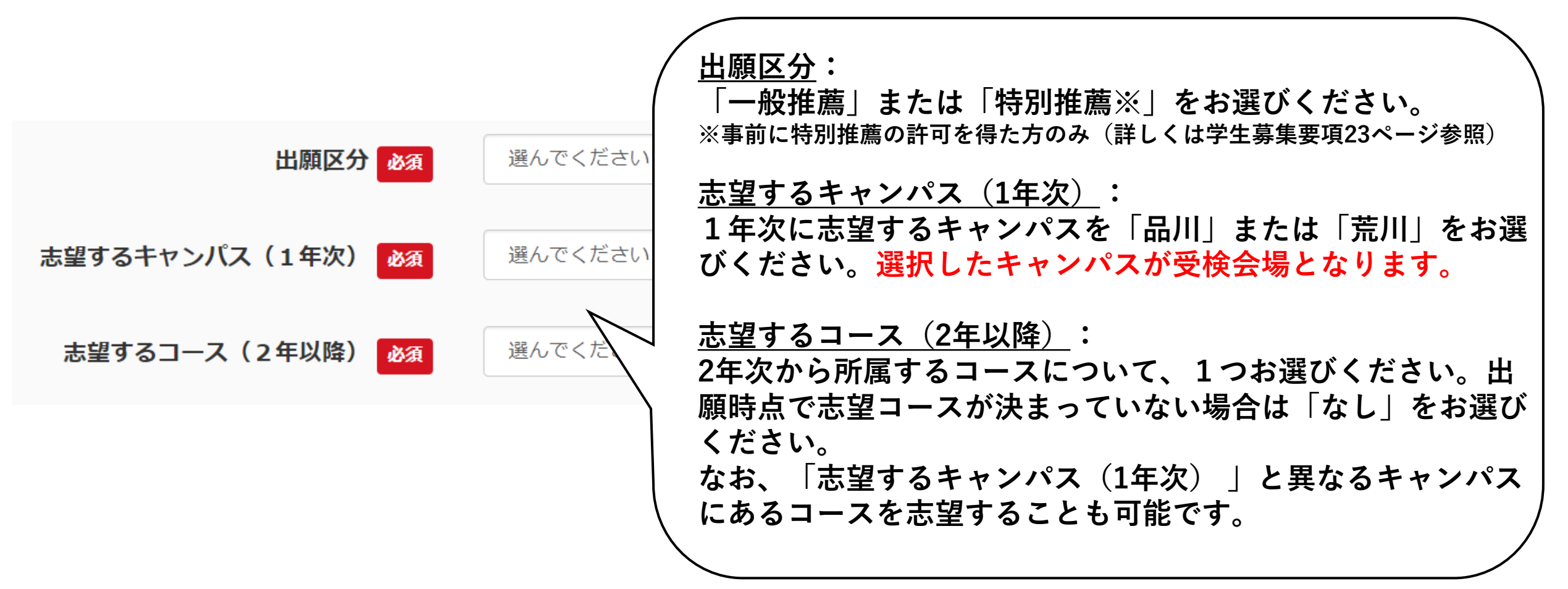

### ②出願情報入力

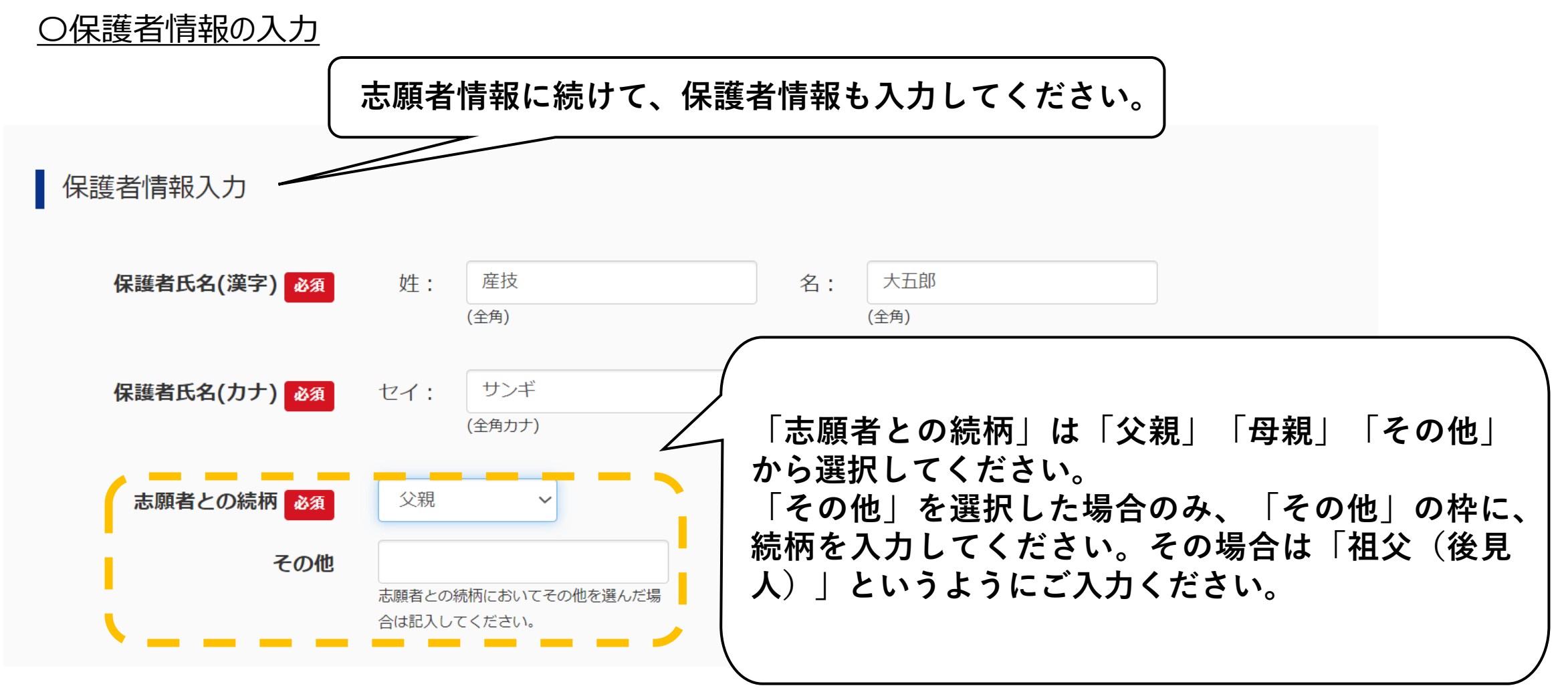

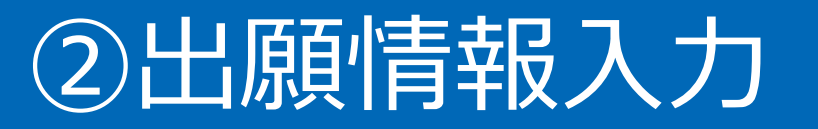

#### <u>〇現住所について</u>

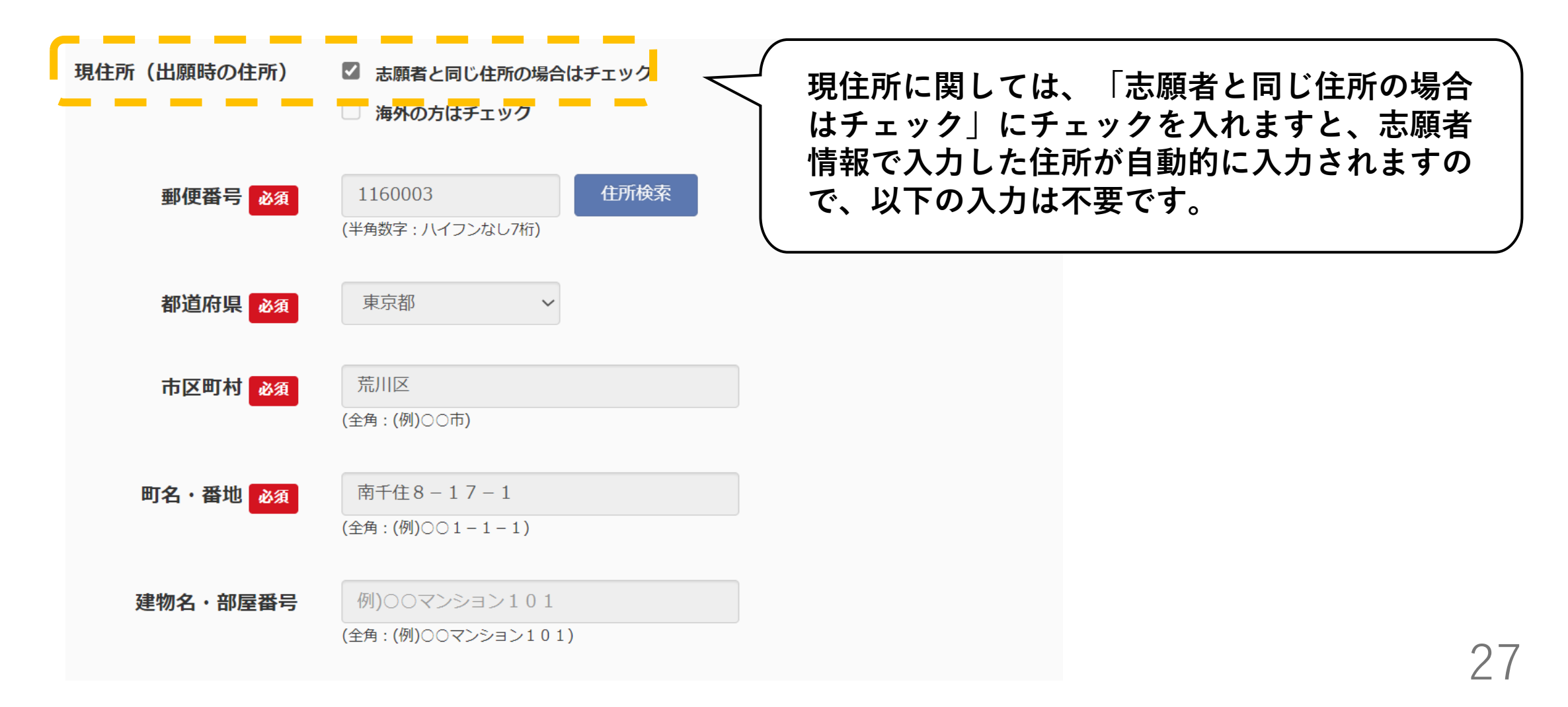

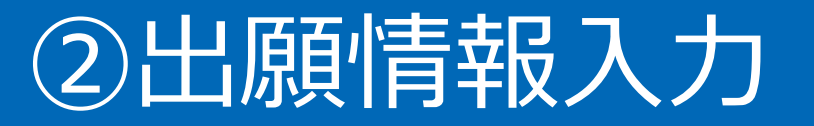

#### <u>〇電話番号について</u>

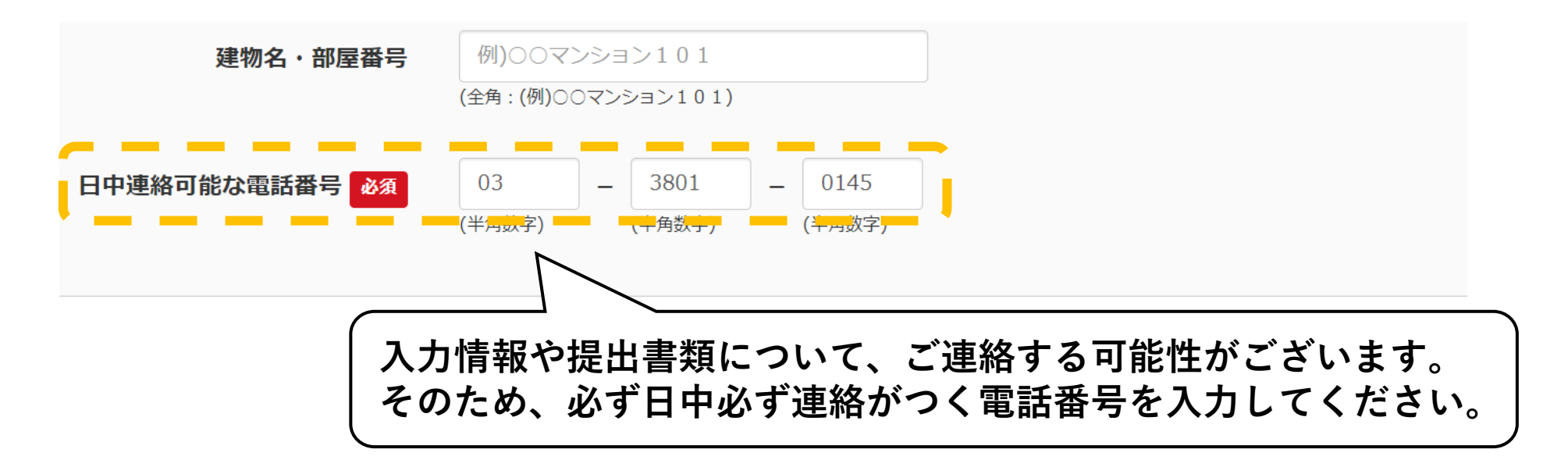

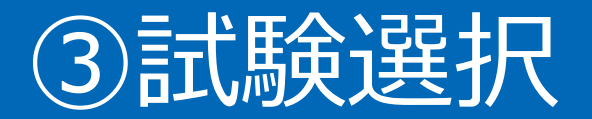

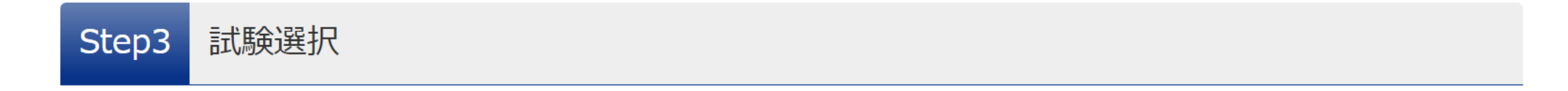

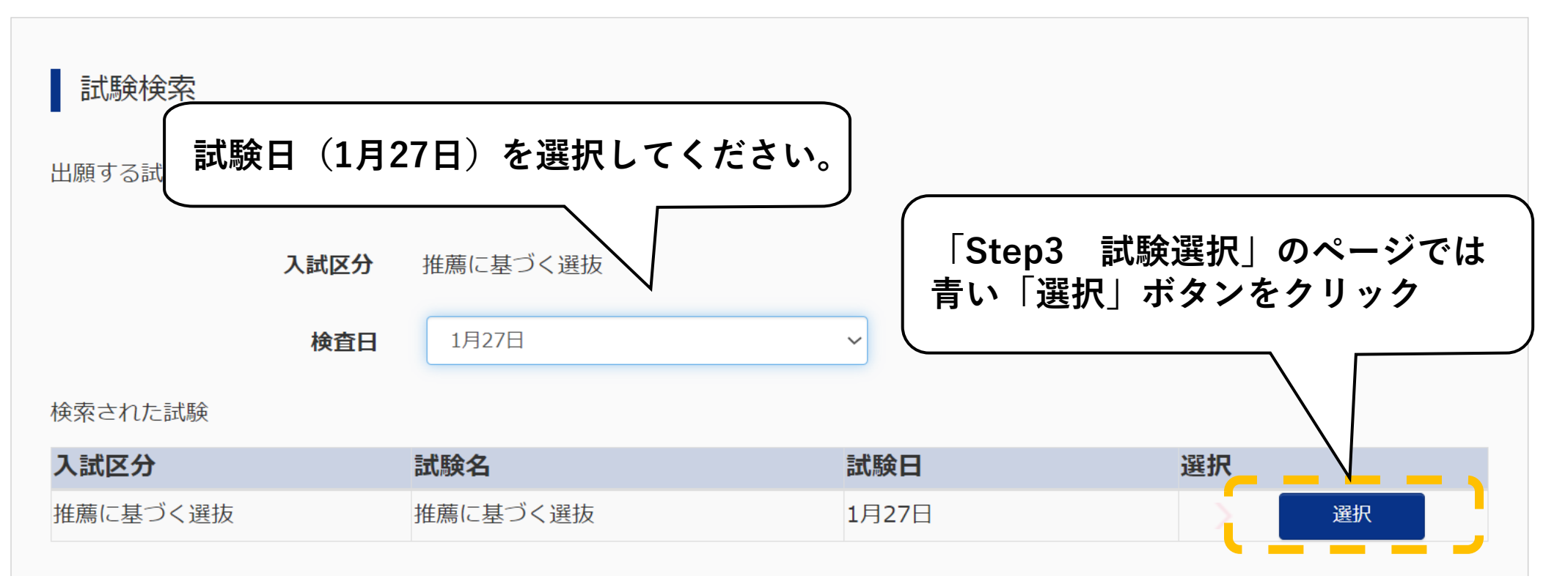

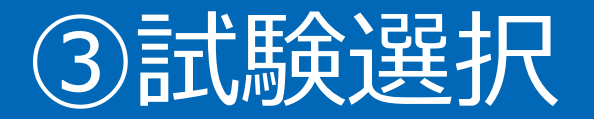

| 入試区分     | 試験名      | 試験日   | 選択解除 |
|----------|----------|-------|------|
| 推薦に基づく選抜 | 推薦に基づく選抜 | 1月27日 | 選択解除 |
|          | 正属に至りて選び |       |      |

#### 申込済試験

| 入試区分 試験名 試験日 |
|--------------|
|--------------|

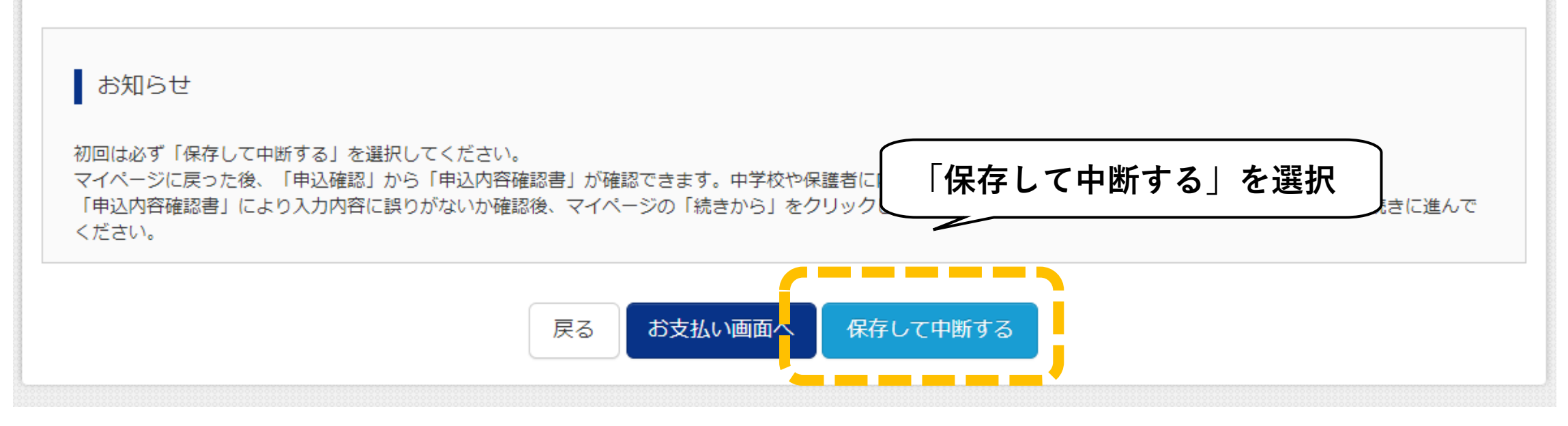

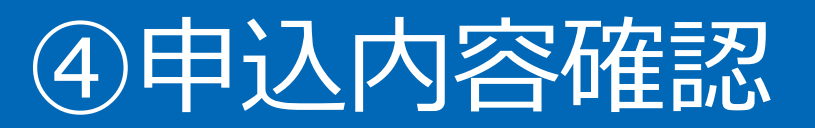

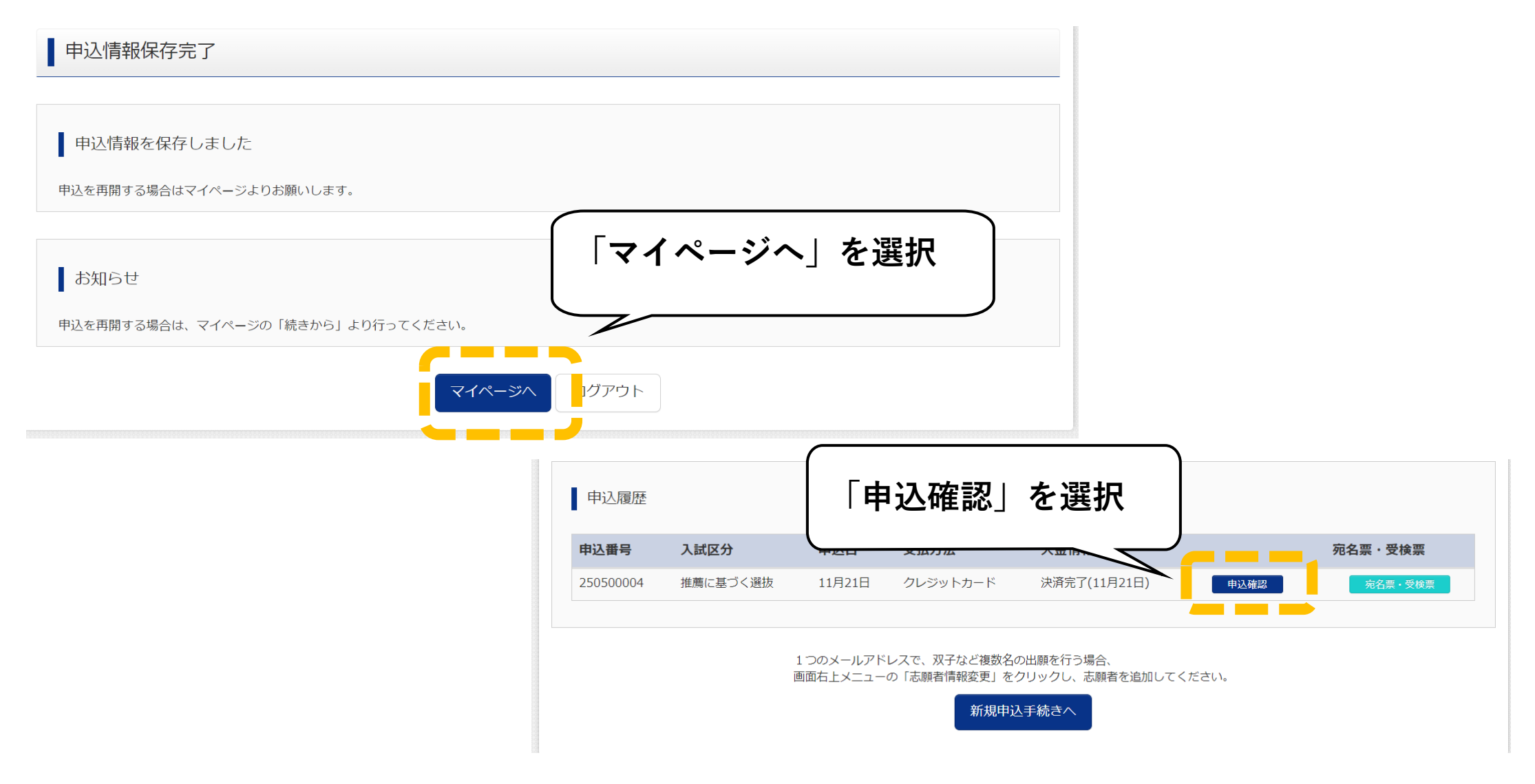

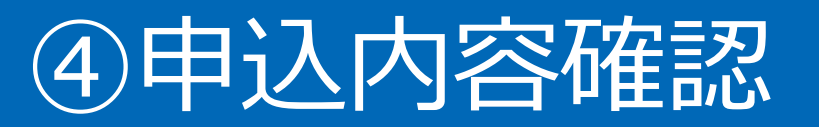

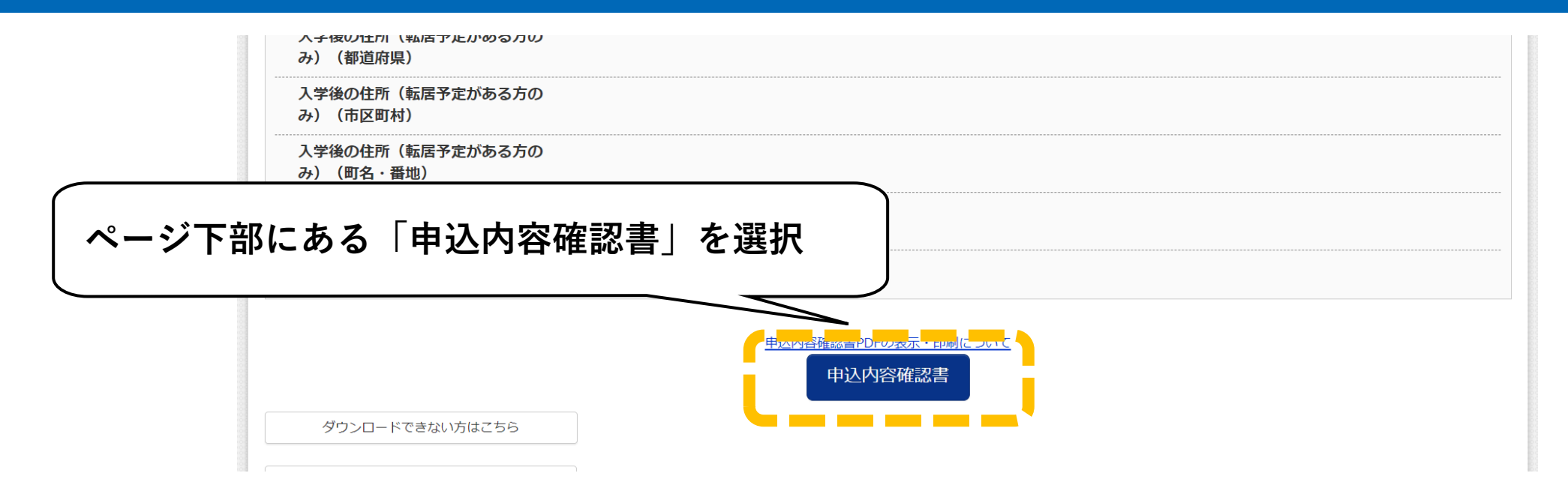

「申込内容確認書」(PDF形式)がダウンロードされますので、内容をご確認ください。 内容に誤りがある場合はマイページに戻り、「続きから」を選択し修正をお願いいたします。

| 申込履歴      |          |      |      |      |      |           |         |
|-----------|----------|------|------|------|------|-----------|---------|
| 申込番号      | 入試区分     | 申込日  | 支払方法 | 入金情報 |      |           | 宛名票・受検票 |
| 250500018 | 推薦に基づく選抜 | 一時保存 | -    | -    | 申込確認 | 続きからキャンセル | -       |

申込内容の確認が完了しましたら、マイページの「続きから」を選択し、「Step4 お支払い方法の入力」画面になるまで 操作をしてください。

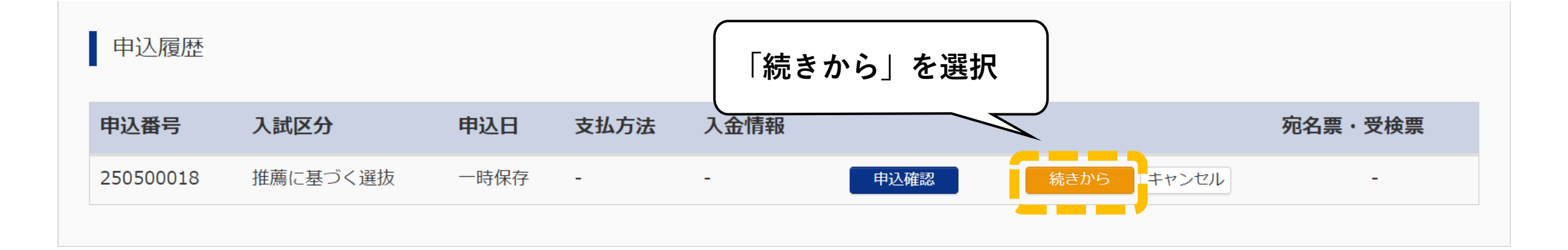

| Step4 お支払い方法の入                                           | . <b></b> л                              |                                                                         |
|----------------------------------------------------------|------------------------------------------|-------------------------------------------------------------------------|
| 試験名 ・試験日                                                 |                                          | 「Step4 お支払方法の入力」画面から、入学考査                                               |
| 入試区分                                                     | 試験名                                      | 料のお支払方法を選んでください。                                                        |
| 推薦に基づく選抜<br>お支払い方法の選択<br>※お支払い方法により事務手数料が望<br>● クレジットカード | 推薦に基つく選抜<br>異なりますので、事務手数料を確認しお手続きしてください。 | 各種クレジットカード・コンビニエンスストア・<br>ペイジーでのお支払い方法が選べます。<br>なお、お支払いの際には別途手数料がかかります。 |
|                                                          |                                          |                                                                         |
| 0 コンビニエンスストア                                             |                                          | お支払方法―  皆                                                               |
| ○ ペイジー・金融機関ATM(玛                                         | 見金)                                      |                                                                         |
| ご利用可能な金融機関ATMについて                                        |                                          |                                                                         |
| ○ ペイジー・金融機関ATM(力                                         | コード・通帳)                                  |                                                                         |
| ご利用可能な金融機関ATMについて                                        |                                          |                                                                         |
| ○ ペイジー(ネットバンキング                                          | ブ)                                       |                                                                         |

入学考査料の支払い方法は以下の4種類です。 それぞれの支払い方法の詳細は、支払い方法を選択する際に表示されます。

#### ①クレジットカードによるオンライン決済

クレジットカードによるオンライン決済をご利用いただけます。 オンラインにて決済を完了することができます。 ご利用可能なクレジットカード

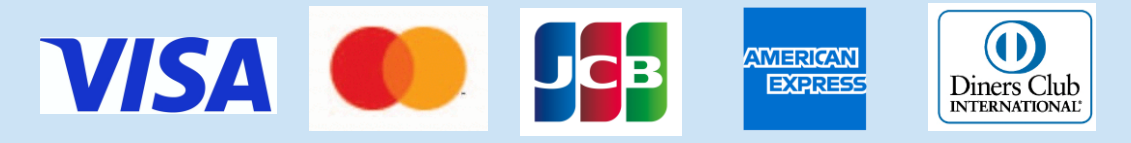

#### ②コンビニでのお支払い

出願登録完了後に表示される案内に従って、申し込み時に選択したコンビニにてお支払いできます。

**Seicomart** 

ご利用可能なコンビニ

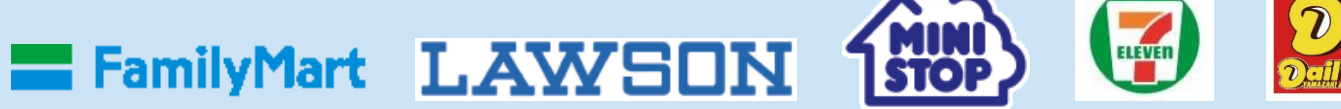

コンビニお支払いガイド: <u>https://www.mirai-compass.jp.net/payother/</u>

#### ③ペイジー(金融機関ATM)でのお支払い ④ペイジー(ネットバンキング)でのお支払い

ペイジーに対応した金融機関ATMやネットバンキングにてお支払いすることができます。

ペイジーお支払いガイド:<u>https://www.mirai-compass.jp.net/payeasy/</u>

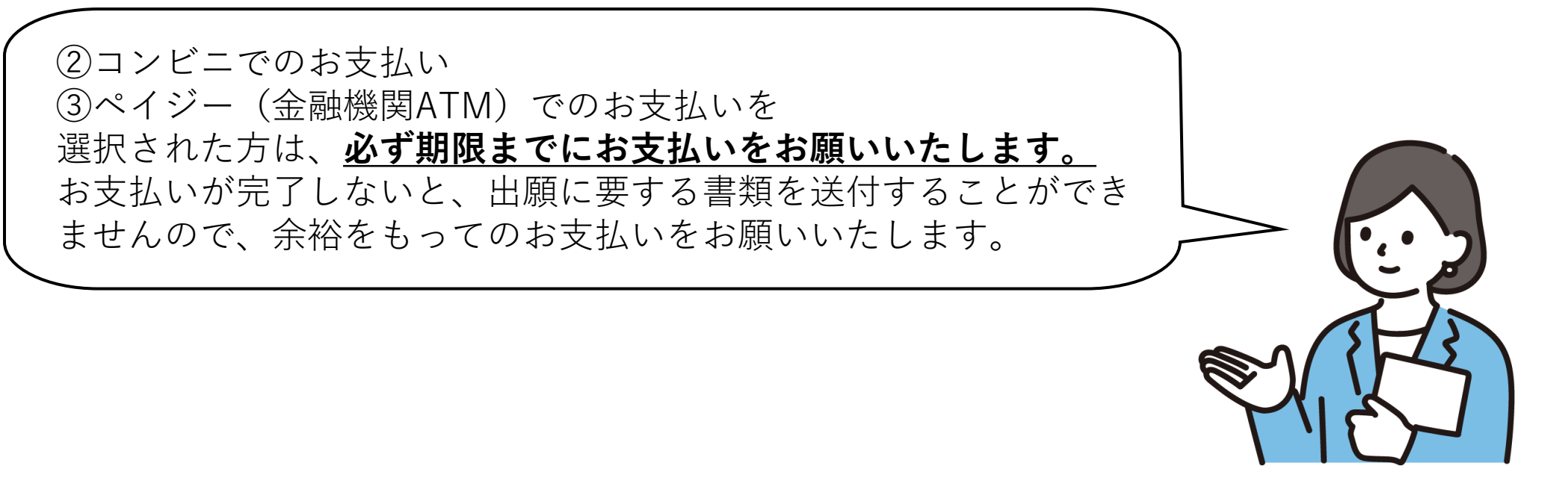

### ⑤入学考査料のお支払い (クレジットカードでお支払いの場合)

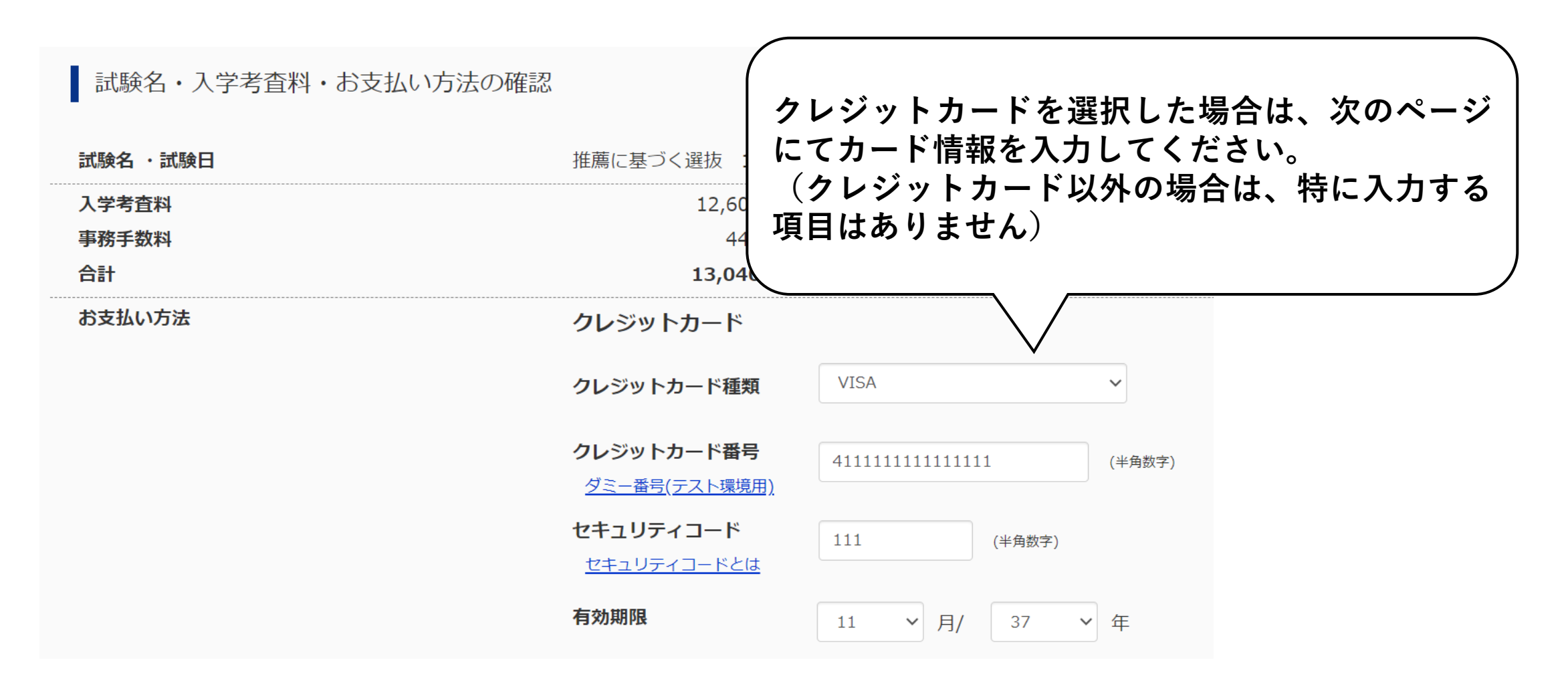

| 4日<br>7-1   | <b>主要ご確認ください。</b> 申込内容 東京都立産業技術高等専門学校(テスト) ✓ お申込みの試験は以下の内容でお間違えはありませんか                                                                                                    |
|-------------|----------------------------------------------------------------------------------------------------|
| 4E<br>7 - 1 | 申込内容<br>東京都立産業技術高等専門学校 (テスト)<br>✓ お申込みの試験は以下の内容でお間違えはありませんか                                                                                                    |
| 4⊟<br>7 − 1 | 申込内容<br>東京都立産業技術高等専門学校 (テスト)<br>✓ お申込みの試験は以下の内容でお間違えはありませんか                                                                                                    |
| 7 – 1       | 申込内容<br>東京都立産業技術高等専門学校 (テスト)<br>✓ お申込みの試験は以下の内容でお間違えはありませんか                                                                                                    |
| 7 – 1       | 東京都立産業技術高等専門学校(テスト)                                                                                                    |
| 7 – 1       | 果京都立産業技術局寺専門学校(アスト)<br>✓ お申込みの試験は以下の内容でお間違えはありませんか                                                                                                    |
| 7 – 1       |                                                                                                    |
|             | 推薦に基づく選抜 1月27日                                                                                                    |
|             | <ul> <li>志願者情報</li> <li>✓ 以下志願者情報に入力したもので誤りはありませんか(入力可能文字数を超える場合を除く)</li> <li>産技花子</li> <li>2009年11月14日</li> <li>000-0000</li> <li>東京都 荒川区 南千住 8 − 1 7 − 1</li> <li>✓ その他申込内容に誤りはありませんか</li> </ul> |
|             | 最後に、                                                                                                    |

| Step6 送信完了                                                                                              |                                               |                    |
|----------------------------------------------------------------------------------------------------|-----------------------------------------------|--------------------|
| 学校からのお知らせ                                                                                               |                                               |                    |
| 【宛名票の印刷】<br>マイページにある「宛名票・受検票」ボタンより「宛名票」を「A4横」にて印刷してください。<br>入学考査料のお支払いがまだの方は、入学考査料のお支払い完了後、マイページから印刷するこ | 。<br>ことが                                      |                    |
| 【提出書類について】<br>A4サイズ封筒に宛名票を貼り、出願に要する書類を期日までに郵送または本校窓口へ提出してく<br>※出願に要する書類は、学生募集要項より確認してください。              | <li> こちらの画面が表示されるとインターネッ<br/>了です。</li>        | ト出願登録が完            |
| 【出願書類提出期間】<br>1月9日(木)~1月16日(木) ※出願期間内必着                                                                 | 「学校からのお知らせ」をよく読み、出願                           | 書類提出期間内            |
| ※受検票は、高専にて入力内容及び出願書類に不備がないことを確認した後、マイページよりダ<br>1月21日(火)頃を予定しています。ダウンロード可能となりましたらメールにてお知らせい              | 「コンビニでのお支払い」、「ペイジー(3                          | 金融機関ATM)<br>までに入学者 |
| 出願申込および決済が完了しました(申込番号:250500020)                                                                        | 料のお支払いを完了させてください。                             | 5 Cに八丁万旦<br>カでキキサ/ |
| 、<br>決済番号 : 9999999999<br>お支払金額 : 13,040円                                                               | 書類が提出されない限り、出願は受理される<br>  裕をもって支払いを完了させてください。 | ませんので、余            |

マイページ(宛名票・受検票出力)へ

ログアウト

## 3 出願に必要な書類の提出

#### 入学考査料のお支払い完了後、「宛名票」のダウンロードが可能になります。 マイページよりダウンロードしてください。

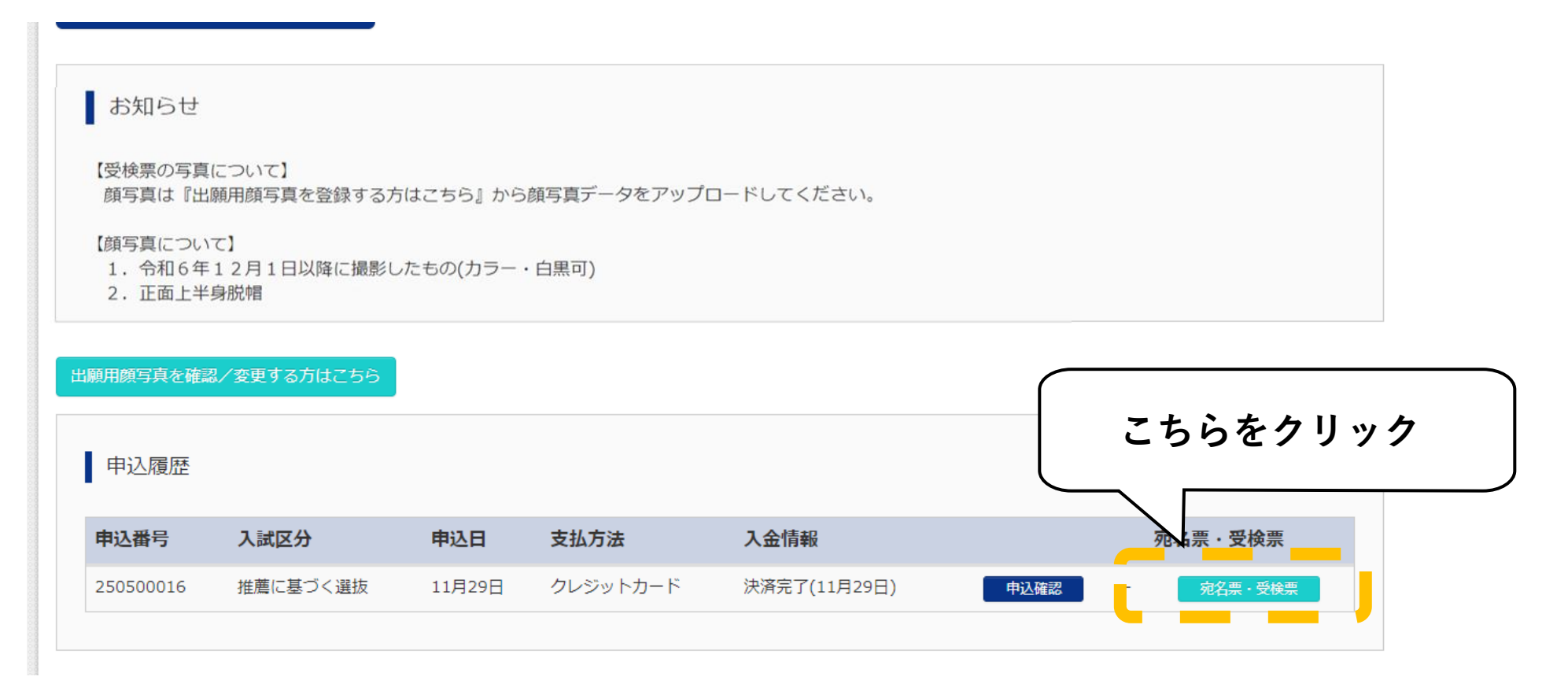

| 試験情報                                                                                                    |                                                                     |
|----------------------------------------------------------------------------------------------------|---------------------------------------------------------------------|
| 入試区分                                                                                                    | 推薦に基づく選抜                                                            |
| 試験名 ・試験日                                                                                                    | 推薦に基づく選抜 1月27日                                                      |
| ダウンロード<br>宛名票・受検票PDFをダウンロードします。<br>ブラウザ上でPDFを開き印刷を行うと、罫線が<br>PDFを保存した後は、AdobeReaderを利用して<br>AdobeReaderをお持ちでない方は以下リンクより<br>Coc Get Adobe<br>Acrobat Reader | こちらをクリックし、宛名票をダウンロード<br>してください。<br>のダウンロードレ、イン ールしてください。<br>「宛名票」表示 |

上願に必要な書類を募集要項にて確認の上、角2サイズ封筒に封入してください。 書類の入った封筒に宛名票を貼り付け、書類提出期間内に必着するように<u>簡易書留郵便</u>により送付してください。

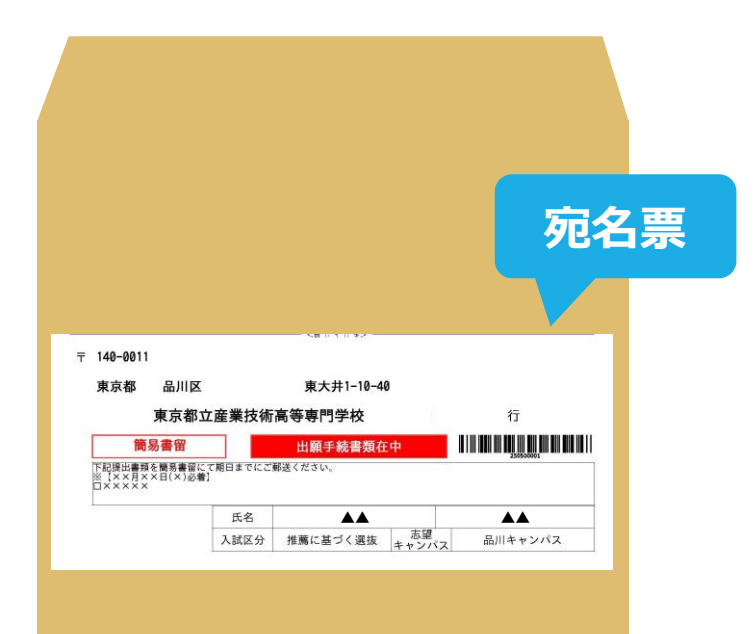

### ・宛名票はカラーで印刷をしてください。 ・簡易書留郵便で提出してください。

## 4 受検票のダウンロード

▶ 本校にて出願書類等の確認を行い、入力内容及び書類の不備がなければ、 マイページより受検票のダウンロードが可能になります。

- ▶ 令和7年1月21日(火)より受検票のダウンロードが可能です。(予定)
- ▶ <u>ご自身で受検票をダウンロード、印刷の上、検査当日に必ずご持参ください。</u>

<u>必ず事前に切り取り線で切り取ってきてください。</u>

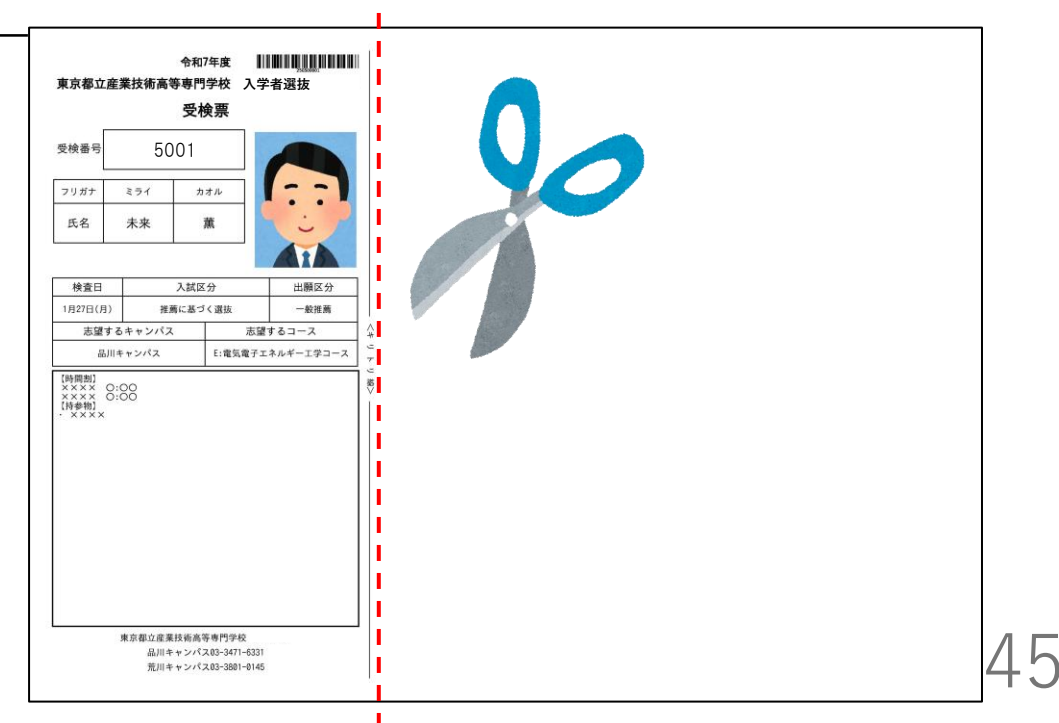

## 5 問合せ先

#### 操作全般について

miraicompass(ミライコンパス)サポートセンター (運用委託会社:三菱総研DCS株式会社)

電話:0120-907-867 (24時間受付) / 03-5877-5952 (24時間受付)

※問合せ時には「都立産業技術高等専門学校」と「お名前」をお伝えください。

#### 入試制度について

東京都立産業技術高等専門学校

| 高専品川キャンパス管理課    | 高専荒川キャンパス管理課    |
|-----------------|-----------------|
| 電話:03-3471-6331 | 電話:03-3801-0145 |

※ 月~金:9時から17時まで ※ 土日祝日、年末年始を除く
 ※ システムに関する問合せは、学校ではお受けできかねます。
 システムに関するお問い合わせはmiraicompass (ミライコンパス) サポートセンター へお問い合わせください。